# **Solution 64**

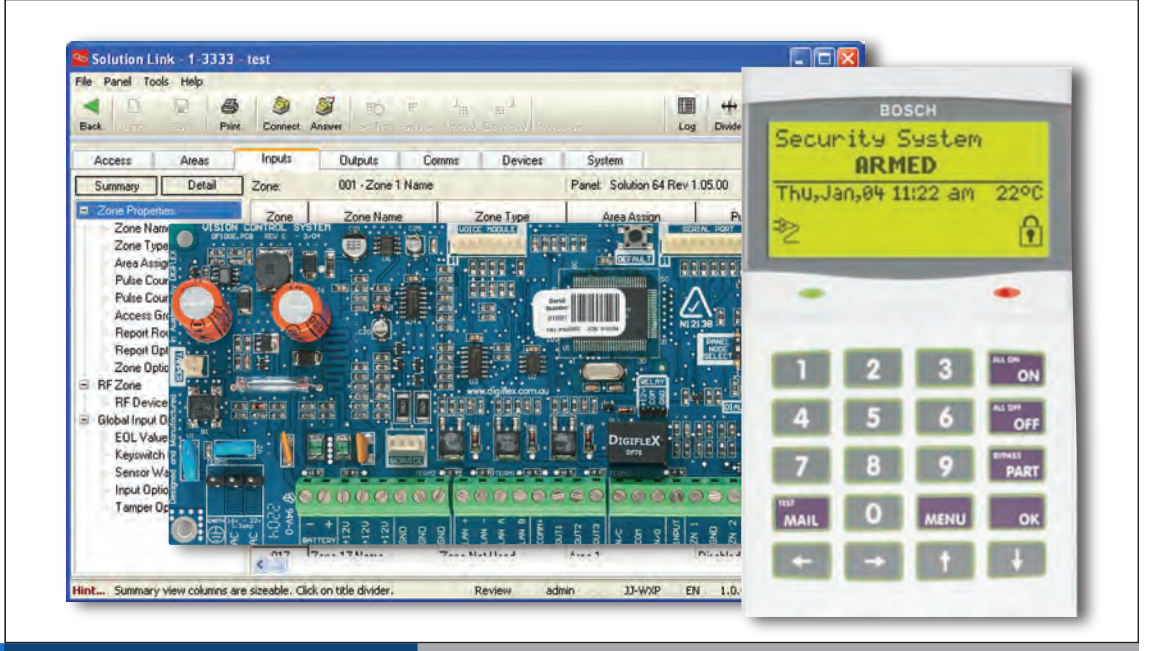

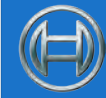

# **Security Systems**

EN Se

Quick Start Guide Security System

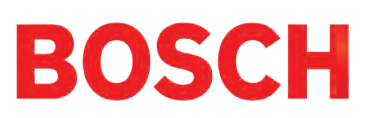

# **Copyright Notice**

Unless otherwise indicated, this publication is the copyright of Bosch Security Systems Pty Ltd ("Bosch"). All rights are reserved. You may download a single copy of this publication. By downloading the publication you agree that you will: (i) only use the publication for your own reference; (ii) not commercially exploit or charge any person for the use of the publication; and (iii) not modify the publication in any way without the prior written permission of Bosch. Except as specified above or where authorised by the Copyright Act 1968 (Cth), no part of this publication may be reproduced, transmitted, modified or stored in any form or by any means, without the prior written permission of Bosch.

# Trademarks

Throughout this document trademark names may have been used. Rather than put a trademark symbol in every occurrence of a trademark name, we state that we are using the names only in an editorial fashion and to the benefit of the trademark owner with no intention of infringement of the trademark.

# **Notice of Liability**

While every effort has been taken the accuracy of this document, neither Bosch Security Systems Pty Ltd nor any of its official representatives shall have any liability to any person or entity with respect to any liability, loss or damage caused or alleged to be caused directly or indirectly by the information contained in this book. Should you find any error on inconsistency, please notify us accordingly.

Bosch Security Systems Pty Ltd reserves the right to make changes to features and specifications at any time without prior notification in the interest of ongoing product development and improvement.

# **Telepermit Note**

The grant of a Telepermit for a device in no way indicates Telecom acceptance of responsibility for the correct operation of that device under all operating conditions.

This equipment shall not be used in any manner that could constitute a nuisance to other Telecom customers.

Immediately disconnect this equipment should it become physically damaged, and arrange for its disposal or repair.

The transmit level from this device is set as a fixed level and because of this there may be circumstances where the performance is less than optimal. Before reporting such occurrences as faults, please check the line with a standard telepermitted telephone.

#### <u>Warnings</u>

- 1) This product must be installed by a qualified and licensed security installer.
- 2) This product may not perform as expected if installed incorrectly.
- Some features of this product require a working telephone line to operate and telephone communication service provider charges are applicable.
- Australian standard AS 2201 requires regular service by qualified and licensed security persons and regular user testing. Please consult your security alarm company for further details.
- 5) Incorrect programming of parameters can result in operation contrary to what may be desired.
- 6) Leave the mains adapter plugged in at all times.
- 7) Leave the telephone line plugged in at all times under normal conditions.

# CONTENTS

| Copyright Notice                  | .2  |
|-----------------------------------|-----|
| Trademarks                        | .2  |
| Notice of Liability               | .2  |
| Telepermit Note                   | .2  |
| FEATURES                          | 4   |
| OVERVIEW                          | 4   |
| ABOUT THE PANEL                   | . 5 |
| Mounting The CABINET              | .5  |
| Module Spaces                     | .5  |
| PANEL LED Indicators              | .5  |
| Panel Address Select              | .5  |
| WIRING DIAGRAMS                   | 6   |
| EOL Resistor Colour Code (4 Band) | .6  |
| Terminal Descriptions             | .9  |
| BOARD CONNECTORS                  | .9  |
| ABOUT THE KEYPAD                  | 9   |
| Keypad Key Functions              | .9  |
| Keypad Setup                      | 10  |
| Keypad Address Select             | 10  |
| Status Icons / LED's              | 11  |
| Keypad Tones                      | 11  |
| PROGRAMMING OVERVIEW              | 12  |
| Entering Programming Mode         | 12  |
| Exiting Programming Mode          | 12  |
| Navigating The Menu               | 12  |
| Command Menu                      | 12  |
| Programming Option Bit Menus      | 12  |
| Alpha Text                        | 12  |
| Telephone Numbers                 | 13  |
| List Options                      | 13  |
| Clock Programming                 | 13  |
| GETTING STARTED BACK TO BASE      | 13  |
| SERVICE MODE                      | 13  |
| DEFAULTING THE SYSTEM             | 14  |
| DOMESTIC TEMPLATE DEFAULTS        | 14  |
| DIRECT LINK PROGRAMMING           | 14  |
| ZONE ARRAY                        | 14  |
| BASIC REPORTING REFERENCE         | 14  |
|                                   | 15  |
|                                   | 10  |
| Access Programming                | 18  |
| Liser Default Table               | 10  |
| Area Programming                  | 10  |
| Input Programming                 | 21  |
| Zone Default Table                | 22  |
| Output Programming                | 23  |
| Output Default Table              | 23  |
| One Shot Mode                     | 24  |
| Pulsing Mode                      | 24  |
| Output Event Types                | 24  |
| Comms Programming                 | 25  |
| DEVICE PROGRAMMING                | 28  |
| System Programming                | 30  |
| TESTING THE SYSTEM                | 32  |
| SPECIFICATIONS                    | 33  |

# FIGURES

| Figure 1 : Cabinet Dimensions                   | 5  |
|-------------------------------------------------|----|
| Figure 2: Metal Box – Module Space Allocations  | 5  |
| Figure 3: N/C No EOL Zone                       | 6  |
| Figure 4: N/C Single EOL Zone                   | 6  |
| Figure 5: N/C Split EOL Zone                    | 6  |
| Figure 6: N/C Zone With Tamper                  | 6  |
| Figure 7: N/O No EOL Zone                       | 6  |
| Figure 8: N/O Single EOL Zone                   | 6  |
| Figure 9: N/O Split EOL Zone                    | 6  |
| Figure 10: N/O Zone With Tamper                 | 6  |
| Figure 11: EOL Resistor Colour Chart            | 6  |
| Figure 12: Solution 64 Board Layout             | 7  |
| Figure 13: Solution 64 Connection Diagram       | 8  |
| Figure 14: Keypad DIP Switch Address Settings   | 10 |
| Figure 15: Sample Option Bit Menu Display       | 12 |
| Figure 16: Area Text Programming Display        | 12 |
| Figure 17: Telephone Number Programming Display | 13 |
| Figure 18: List Option Programming Display      | 13 |
| Figure 19: Clock Programming Display            | 13 |
| Figure 20: Sample Zone Array Display            | 14 |
|                                                 |    |

# TABLES

| Table 1: Dialler LED Meanings                        | 5     |
|------------------------------------------------------|-------|
| Table 2: Status LED Meanings                         | 5     |
| Table 3: Panel Node Select                           | 5     |
| Table 4: Terminal Block Descriptions                 | 9     |
| Table 5: Board Connector Descriptions                | 9     |
| Table 6: Keypad DIP Switch Address Settings          | 10    |
| Table 7: Keys Used During Programming                | 12    |
| Table 8: Text Keypad Character Set                   | 12    |
| Table 9: Phone Number Character Set                  | 13    |
| Table 10: Domestic Keypad DIP Switch Address Setting | js 14 |
| Table 11: Basic Reporting Code Reference Listing     | 14    |
| Table 12: Menu Structure And Layout                  | 17    |
| Table 13: User Default Programming Options           | 18    |
| Table 14: Zone Types                                 | 21    |
| Table 15: Zone Defaults                              | 22    |
| Table 16: Output Default Table                       | 23    |
| Table 17: Output Polarity Types                      | 24    |
| Table 18: Output Event Types                         | 24    |

#### Features

Listed below are the main features of the Solution 64 Control Panel.

- Individual Box Tamper Circuit Monitoring
- Report Via Email (Internet)
- Telephone Line Busy Tone Detect
- RAS Intelli-connect<sup>®</sup> CLI Caller Line Identification
- Daylight Savings
- Senior Watch
- System Maintenance Interval Reminder
- System Weekly Test Reminder
- Area Inactivity Interval
- Temporary Pin Code
- Dual Reporting
- Dual Redundant Reporting
- Alarm Report Abort/cancel Options
- 8 Programmable Holiday Calendars
- 8 Programmable Schedules
- 16 On-board Zones (Exp To 64 Zones)
- Fire Alarm Verification
- 48 Pin Codes
- 3 Supervised High Power Digital Outputs
- 1 Relay 2 Amp Form (C) Contact (Expandable to 13)
- Supervised Siren Driver
- Partitionable To 8 Areas
- Dialler Reports SIA, Contact ID, SMS and Email Formats
- Supervised LAN Keypads (Maximum 8 Keypads)
- Keyswitch Input
- 256 History Event Memory
- EMI / Lightning Transient Protection
- Fully Menu Text Programmable
- Programmable Via Solution Link Software (Remote/Direct)
- Telephone Line Fail Monitor
- Time Executed Functions
- 60 Output Event Types
- Exit Restart
- Expansion Module Supervision
- DTMF Tone Decoder Built In
- Remote Arming

# **Overview**

# **Zones**

The Solution 64 control panel provides up to 64 separate zones of protection. Zone programming determines the panel's response to open/short and tamper conditions on the zone loop.

# <u>Areas</u>

The control panel supports up to 8 separate areas. You can assign all zones to a single area, or you can assign each zone to a combination of different areas.

You can arm and disarm the control panel by area, alternatively, you can arm and disarm several areas at the same time.

# <u>Dialler</u>

The control panel has a built-in dialler to send reports to the receiving party (ie. Security company monitoring station, mobile phone etc).

# <u>Keypads</u>

You can connect a maximum of 8 fully supervised keypads to the control panel. The available current affects the total number of keypads that you can connect without the need to provide additional power supplies.

# History Log

The control panel can store up to 256 history events from all 8 areas. All events are stored in the log, even if they are programmed not to report via the on-board dialler.

You can view the control panel's history log via keypad, serial printer (optional), or by connection of a personal computer (direct/remote) using the SolutionLink upload/ download software.

## **Programming**

You can program the Solution 64 either by a keypad or using a personal computer using the Solution Link upload/ download software.

# About The Panel

# **Mounting The Cabinet**

The cabinet should be mounted via 4 (screws/bolts) through the 4 mounting holes in the base. Ensure that the enclosure is mounted on a solid, flat, vertical surface such that the base will not flex when tightened. Cabinet dimensions are shown below.

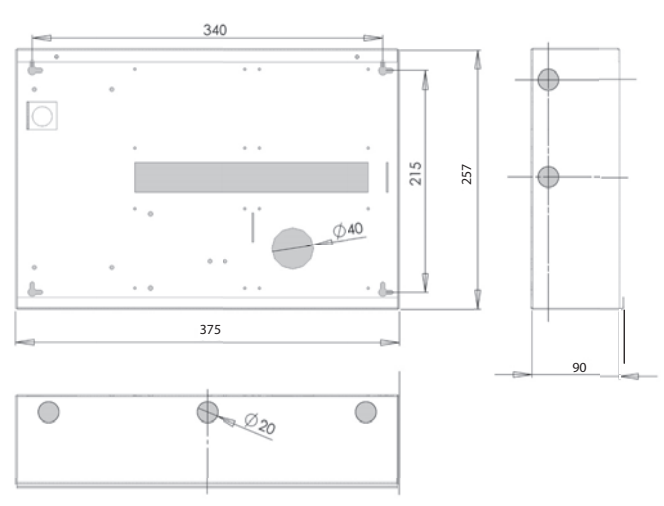

Figure 1 : Cabinet Dimensions

# Module Spaces

Each cabinet has 4 identical module spaces and 1 large module space that is allocated for non Solution PCB boards (eg. a securitel STU).

Each space includes 4 x 10mm stand-offs that the optional expander PCB boards will mount using screws (screws will be supplied with each board). The expander board will be earthed via the screws that mount the PCB to the metal box.

All modules will mount on these module spaces. A list of the PCB boards is detailed below

| Module                     | Space Occupied  |
|----------------------------|-----------------|
| Solution 64 Control Panel  | 2 Module Spaces |
| CM104 Zone Expander        | 1 Module Space  |
| CM105 Zone Expander        | 2 Module Spaces |
| CM110 Output Expander      | 1 Module Space  |
| CM120 LAN Power Supply     | 1 Module Space  |
| CM195 RF Receiver Expander | 1 Module Space  |

Using the above table, the installer can determine how many modules can be mounted in a single cabinet box. On some export models, module 3 will not be available as the transformer mounts in this location.

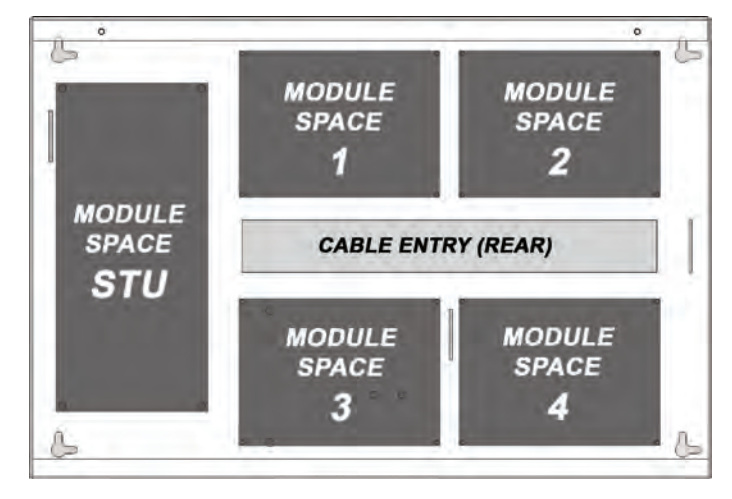

# Figure 2: Metal Box – Module Space Allocations

# Panel Led Indicators

The Solution 64 PCB has two LED indicators (Dialler and Status LED's) which display the following information.

| Condition | Meaning                     |
|-----------|-----------------------------|
| Off       | Offline                     |
| On        | On Line (Dialling/Answered) |
| Flashing  | Incoming Call               |

Table 1: Dialler LED Meanings

| Condition                  | Meaning               |
|----------------------------|-----------------------|
| Off                        | Error                 |
| On                         | Error                 |
| Flash Once Every 2 Seconds | OK                    |
| Flash Fast                 | AC or Battery Trouble |

Table 2: Status LED Meanings

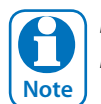

During factory defaulting the Status and Dialler LED indicators will be on steady for approximately 15 seconds.

# Panel Address Select

The Solution 64 pcb has three DIP switches (called Panel Node Select) that must be set. In a multi-panel system, each control panel (Node) must to be set to a unique address.

| Panel NODE Select DIP Switch Address Settings |     |     |     |
|-----------------------------------------------|-----|-----|-----|
| Panel to Address                              | S1  | S2  | S3  |
| Panel 1                                       | Off | Off | Off |
| Panel 2                                       | On  | Off | Off |
| Panel 3                                       | Off | On  | Off |
| Panel 4                                       | On  | On  | Off |
| Panel 5                                       | Off | Off | On  |
| Panel 6                                       | On  | Off | On  |
| Panel 7                                       | Off | On  | On  |
| Panel 8                                       | On  | On  | On  |

Table 3: Panel Node Select

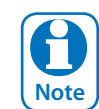

The node switch should be left at Panel 1 position for Solution 64. OFF-OFF-OFF. On later versions this switch may have been omitted. This is not a fault.

## Wiring Diagrams

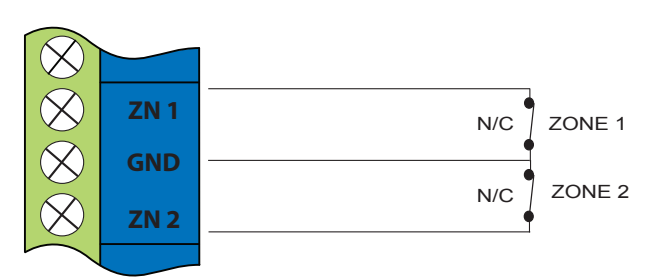

Figure 3: N/C No EOL Zone

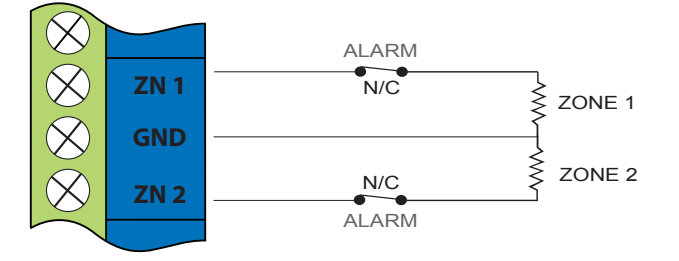

Figure 4: N/C Single EOL Zone

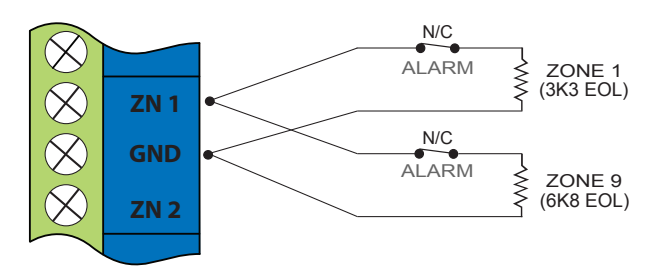

Figure 5: N/C Split EOL Zone

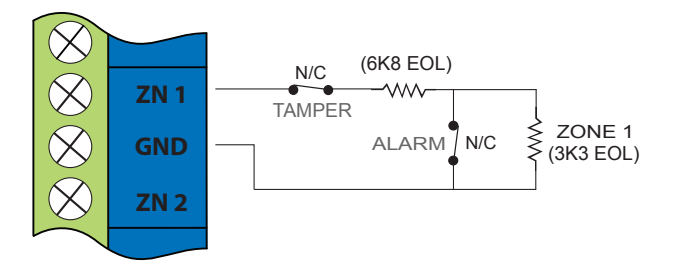

Figure 6: N/C Zone With Tamper

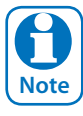

The Above diagrams display zone configurations using Normally-Closed Alarm contacts and Normally-Open Alarm Contacts. When using Normally-Open Alarm Contacts you must select Inverted Seal for each zone in MENU 3-1-8. A shorted loop is a tamper condition for all EOL zone configurations.

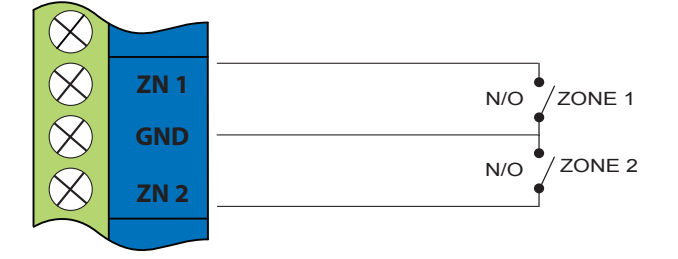

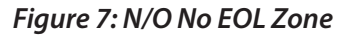

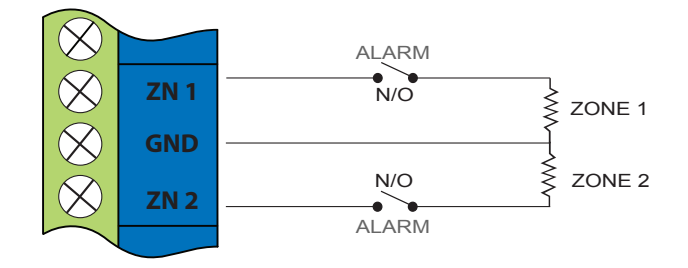

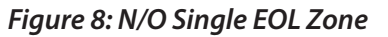

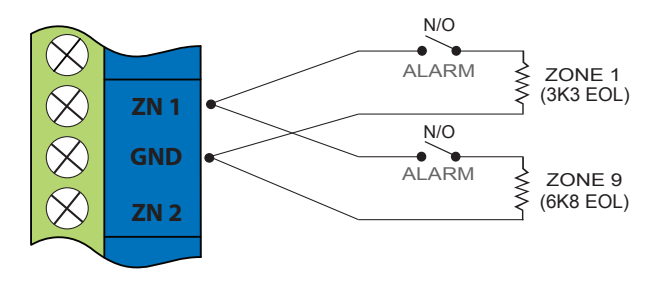

Figure 9: N/O Split EOL Zone

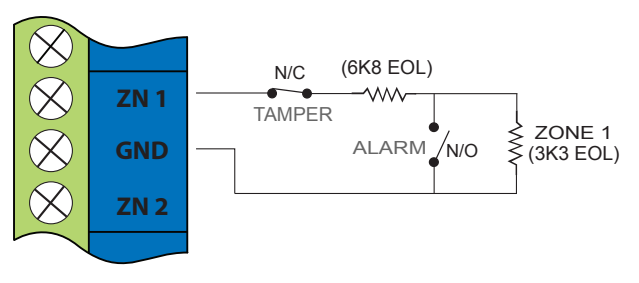

Figure 10: N/O Zone With Tamper

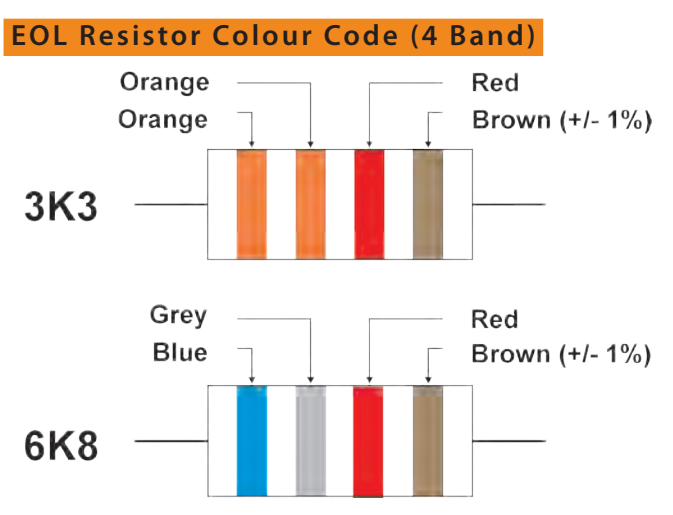

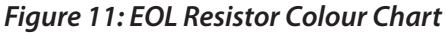

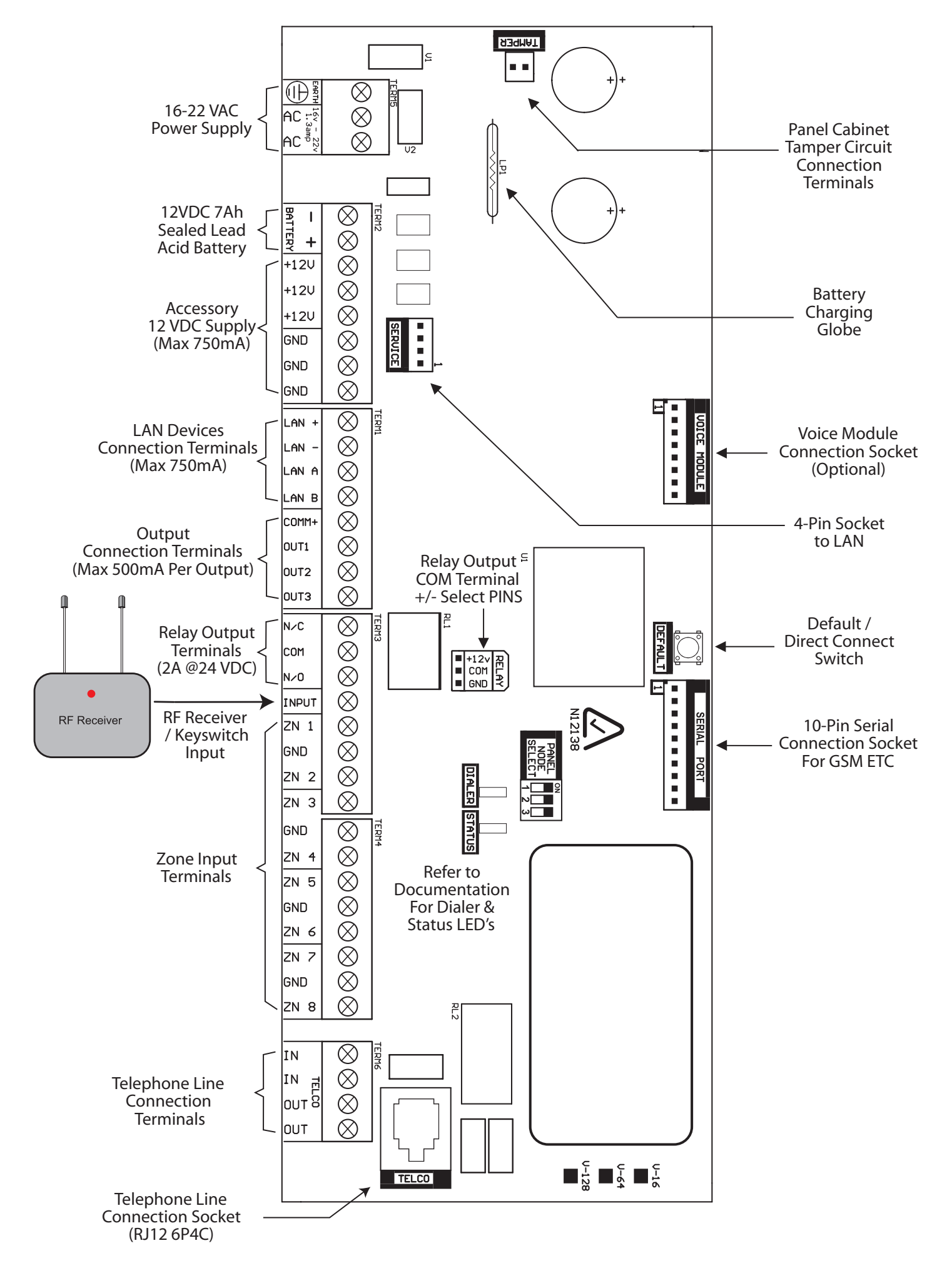

Figure 12: Solution 64 Board Layout

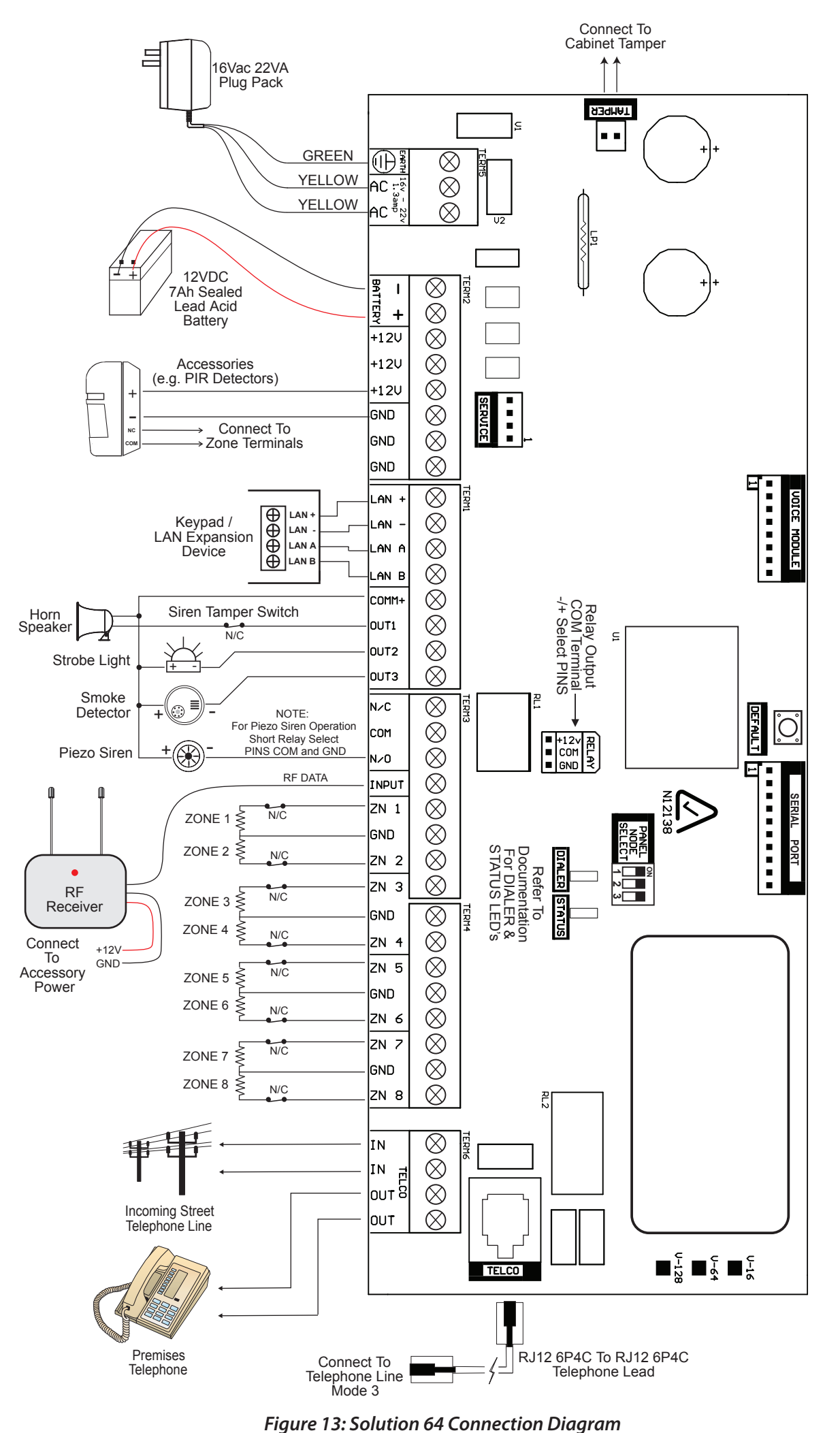

Solution 64 | Quick Start Guide

# **Terminal Descriptions**

| N٥                           | Name                                         | Description                                                                                                    |
|------------------------------|----------------------------------------------|----------------------------------------------------------------------------------------------------|
| 1                            | Earth                                        | Earth wire from this terminal is connected to the Mains earth.                                                                                                    |
| 2<br>3                       | ~ (AC)<br>~ (AC)                             | Connection of the A.C. plug pack transformer                                                                                                    |
| 4<br>5                       | BAT (-)<br>BAT (+)                           | Negative and positive connections to the stand-by battery. 12 VDC / 7AH                                                                                                    |
| 6<br>7<br>8<br>9<br>10<br>11 | +12 V<br>+12 V<br>+12 V<br>GND<br>GND<br>GND | These terminals are used to power<br>detectors and LAN devices up to 750<br>mA.                                                                                                    |
| 12<br>13                     | LAN +<br>LAN -                               | These terminals are used to power LAN devices up to 750 mA.                                                                                                    |
| 14                           | LAN A                                        | Connect the LAN A data terminal of any LAN device (eg. Keypads, expansion boards) to this terminal. The control panel supports up to 300 m of 24/0.20 (18 AWG) wire on these terminals. |
| 15                           | LAN B                                        | Connect the LAN B data terminal of any LAN device (eg. Keypads, expansion boards) to this terminal. The control panel supports up to 300 m of 24/0.20 (18 AWG) wire on these terminals. |
| 16                           | COMM+                                        | Alarm power capable of providing a maximum of 2 Amp (+). This terminal is PTC Fuse protected.                                                                                           |
| 17<br>18<br>19               | OUT 1<br>OUT 2<br>OUT 3                      | Programmable output, capable of providing a maximum of 500 mA (-). This terminal is PTC Fuse protected.                                                                                 |
| 20<br>21<br>22               | N/C<br>COM<br>N/O                            | 2 A @ 24 VDC Relay Output -<br>Form C contact                                                                                                    |
| 23                           | INPUT                                        | Programmable Input for RF Receivers,<br>Keyswitch and other devices.                                                                                                    |
| 24                           | ZN 1                                         | Zone 1 and 9 sensor loop input (+).                                                                                                    |
| 25                           | GND                                          | Common (-) for Zone 1 and 2 sensor loop.                                                                                                    |
| 26                           | ZN 2                                         | Zone 2 and 10 sensor loop input (+).                                                                                                    |
| 27                           | ZN 3                                         | Zone 3 and 11 sensor loop input (+).                                                                                                    |
| 28                           | GND                                          | Common (-) for Zone 3 and 4 sensor loop.                                                                                                    |
| 29                           | ZN 4                                         | Zone 4 and 12 sensor loop input (+).                                                                                                    |
| 30                           | ZN 5                                         | Zone 5 and 13 sensor loop input (+).                                                                                                    |
| 31                           | GND                                          | Common (-) for Zone 5 and 6 sensor loop.                                                                                                    |

| N٥       | Name       | Description                                                             |
|----------|------------|-------------------------------------------------------------------------|
| 32       | ZN 6       | Zone 6 and 14 sensor loop input (+).                                    |
| 33       | ZN 7       | Zone 7 and 15 sensor loop input (+).                                    |
| 34       | GND        | Common (-) for Zone 7 and 8 sensor loop.                                |
| 35       | ZN 8       | Zone 8 and 16 sensor loop input (+).                                    |
| 36<br>37 | IN<br>IN   | These terminals are used to connect the telephone line from the street. |
| 38<br>39 | OUT<br>OUT | These terminals are used to connect the premises telephones.            |

Table 4: Terminal Block Descriptions

# **Board Connectors**

| Connector       | Description                                                                                                    |  |
|-----------------|----------------------------------------------------------------------------------------------------|--|
| Service         | This socket allow you to connect a service<br>Keypad to the panel during installation.                                                         |  |
| Tamper          | This socket is used to connect the panel enclosure tamper switch.                                                                              |  |
| Default         | This push button is used to reset the con-<br>trol panel back to factory default.                                                              |  |
| Voice<br>Module | This is used to connect the optional Voice<br>Command Module (CM100).                                                                          |  |
| Serial          | This socket is used to connect serial devic-<br>es to the control system like the direct link<br>programming module.                           |  |
| Telco           | TelcoThis is a RJ12 6P/4C connector that allow<br>you to connect the control panel to the<br>PSTN telephone line.                              |  |
| Relay           | The relay select PIN's allow you to eas-<br>ily program the relay common contact to<br>switch either +12v or GND by fitting a plug<br>on link. |  |

Table 5: Board Connector Descriptions

# About The Keypad

The Graphic Keypad has 20 keys or buttons. The buttons allow you to input instructions and navigate the menu screens as required. Some buttons have a secondary function which is activated by holding them down for two seconds. Each button's function is described below

# **Keypad Key Functions**

| Key    | Description                                                                                                    |
|--------|----------------------------------------------------------------------------------------------------|
| 0 to 9 | The numeric keys allow you to enter you numbers when required                                                                                                    |
| MENU   | Use the [MENU] and the numeric keys<br>to enter commands. The [MENU] key<br>is also used to go back one level when<br>navigating through menus or to exit a<br>programming location without saving<br>changes. |

| Key                           | Description                                                                                                    |
|-------------------------------|----------------------------------------------------------------------------------------------------|
| ALL DH<br>ON                  | The [ON] key allows you to turn an area<br>or output on. To turn all areas on at the<br>same time when the system has been<br>partitioned, press and hold the [ON]<br>key for two seconds.                                                           |
| PART                          | The [PART] key allows you to turn an area Part On. This key can also be used to bypass a zone or multiple zones when you press and hold for two seconds.                                                                                             |
| ALL OFF<br>OFF                | The [OFF] key allows you to turn an<br>area or output off. To turn all areas off<br>at the same time when the system had<br>been partitioned, press and hold the<br>[OFF] key for two seconds.                                                       |
| ОК                            | The [OK] key allows you to save any changes and exit the command.                                                                                                    |
| TEST.<br>MAIL                 | The [MAIL] key allows you to read<br>stored mail. This key can also be used<br>to initiate a dialler test when you press<br>and hold for two seconds.                                                                                                |
| +                             | The [←] key allows you to move the cursor left when programming text or telephone numbers.                                                                                                    |
|                               | The [→] key allows you to move the cursor right when programming text or telephone numbers.                                                                                                    |
| t                             | The [ <sup>↑</sup> ] key allows you to navigate through menus or to toggle characters when programming telephone numbers.                                                                                                    |
| ¥                             | The [1] key allows you to navigate<br>through menus or to toggle characters<br>when programming telephone<br>numbers. Pressing The [1] key will<br>display current trouble conditions when<br>the area that the keypad is displaying is<br>disarmed. |
| <b>1</b> + <b>3</b> for 2 sec | Pressing the 1 and 3 keys together and<br>holding them down for 2 seconds will<br>cause a Panic alarm to be triggered. If<br>programmed the sirens will sound and<br>the monitoring station will be notified.                                        |
| <b>4</b> + <b>6</b> for 2 sec | Pressing the 4 and 6 keys together and<br>holding them down for 2 seconds will<br>cause a Fire alarm to be triggered. If<br>programmed the sirens will sound and<br>the monitoring station will be notified.                                         |

# Key

# 9 for 2 sec

Description Pressing the 7 and 9 keys together and holding them down for 2 seconds will cause a Medical alarm to be triggered. If programmed the sirens will sound and the monitoring station will be notified.

# Keypad Setup

The Solution 64 control panel can have a maximum of 8 keypads connected via the LAN terminals. Each keypad must be set to a unique address before they will operate.

Each keypad needs to be assigned to a home area via MENU 6-1-3. This sets the area the keypad will display and control by default. Keypads can be locked to a home area or allowed to roam or move between areas.

When the system is powered up, any keypads which have not been assigned a home area will be automatically set to home area 1.

Set each keypad address using the table below as a guide.

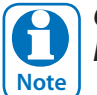

Only 1 Keypad can be assigned to each address. All Keypads are supplied from the factory set to address Note ] 1. (OFF-OFF-OFF).

# **Keypad Address Select**

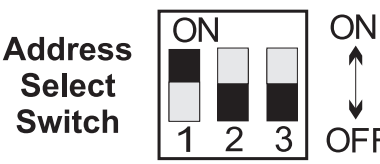

Figure 14: Keypad DIP Switch Address Settings

| Keypad DIP Switch Address Settings |     |     |     |  |  |
|------------------------------------|-----|-----|-----|--|--|
| Keypad To Address                  | S1  | S2  | S3  |  |  |
| Keypad 1                           | Off | Off | Off |  |  |
| Keypad 2                           | On  | Off | Off |  |  |
| Keypad 3                           | Off | On  | Off |  |  |
| Keypad 4                           | On  | On  | Off |  |  |
| Keypad 5                           | Off | Off | On  |  |  |
| Keypad 6                           | On  | Off | On  |  |  |
| Keypad 7                           | Off | On  | On  |  |  |
| Keypad 8                           | On  | On  | On  |  |  |

Table 6: Keypad DIP Switch Address Settings

# Status Icons / LED's

The following table lists the function of each of the ICON Symbols and LED Indicators on the Graphic Keypad Display.

| lcon                           | Status                                         | Meaning                                                                                                    |  |  |
|--------------------------------|------------------------------------------------|----------------------------------------------------------------------------------------------------|--|--|
| [1]<br>[2]<br>[3]              | The keypad<br>turned on<br>This progra<br>MENU | can display which areas (1 – 8) are<br>or off via the Area Icon Indicators.<br>ammable option can be disabled in |  |  |
| <b>[4]</b>                     | On                                             | The area is turned All On or Part<br>On                                                                          |  |  |
| □ <b>[6</b> ]<br>□ <b>[7</b> ] | Off                                            | The area is turned Off                                                                                           |  |  |
| <b>□8</b>                      | Flashing<br>Fast                               | The area has an alarm                                                                                            |  |  |
| I⊳>                            | On                                             | System power is normal                                                                                           |  |  |
|                                | Flashing                                       | System power is missing                                                                                          |  |  |
| <i>i</i>                       | Flashing                                       | A fire alarm is active                                                                                           |  |  |
|                                | Off                                            | No fire alarm                                                                                                    |  |  |
|                                | On                                             | Fire alarm in memory (Turn the area All On and Off to Clear).                                                    |  |  |
|                                | On                                             | The existing service or trouble condition has been acknowl-edged.                                                |  |  |
|                                | Off                                            | No service or trouble conditions exist                                                                           |  |  |
|                                | Flashing                                       | A service or trouble condition is present that has not been ac-knowledged.                                       |  |  |
| _ <u>r</u> ^                   | On                                             | The area is turned Part On.                                                                                      |  |  |
| <b>X</b>                       | Off                                            | The area is not turned Part On.                                                                                  |  |  |
|                                | On                                             | The area is turned off.                                                                                          |  |  |
|                                | Off                                            | The area is turned All On or Part<br>On                                                                          |  |  |
| Ą                              | On                                             | The area is turned All On                                                                                        |  |  |
|                                | Off                                            | The area is turned Off                                                                                           |  |  |
|                                | On                                             | You have mail waiting to be read                                                                                 |  |  |
|                                | Off                                            | No Mail                                                                                                    |  |  |
| Å                              | On                                             | Area is ready to turn on<br>(All On / Part On)                                                                   |  |  |
| 5)                             | Off                                            | Not ready, Zone Open                                                                                             |  |  |

| Red<br>LED            | On       | All On                                |
|-----------------------|----------|---------------------------------------|
|                       | Flashing | Alarm                                 |
| Green<br>LED          | On       | Area is off.                          |
|                       | Flashing | Area not ready to turn on             |
| Red &<br>Green<br>LED | Flashing | Installer programming mode is active. |

# **Keypad Tones**

All keypads emit several distinct tones and display text to alert you to system events. The volume of the keypad tones can be adjusted in MENU 6-1-0.

| Туре                      | Meaning                                                                                                    |
|---------------------------|----------------------------------------------------------------------------------------------------|
| Fire<br>Alarm<br>Tone     | When a fire zone sounds an alarm, the keypad will sound 3 seconds on and 2 seconds off (repeat).                                                                                                    |
| Burglary<br>Alarm<br>Tone | When a burglary zone activates while your<br>system is turned on, your keypad emits a<br>continuous siren tone. It sounds for the<br>time set by your security company.                                                                                                    |
| Trouble<br>Tone           | When a system component is not functioning properly, your keypad sounds 4 fast short beeps followed by a 5 second pause (repeat).                                                                                                    |
| Key Press<br>Tone         | Pressing any key on the keypad sounds one short beep, indicating that the key press is accepted.                                                                                                    |
| Entry<br>Delay<br>Tone    | When you enter the premises through<br>a zone programmed for entry delay, the<br>keypad sound a Hi/Low tone to remind you<br>to turn off the area. If the area is not turned<br>off before the entry delay expires, an alarm<br>condition will sound and a report may be<br>sent to your alarm company. |
| Exit<br>Delay<br>Tone     | After you turn an area All On, the keypad<br>will sound 1 short beep every second.<br>During the last 10 seconds fast short beeps<br>will be heard. If you don't exit before the<br>delay time expires and an exit delay door is<br>faulted, an alarm occurs.                                           |
| Error<br>Tone             | If you press an incorrect key, your keypad will sound a 2 second tone.                                                                                                    |
| Menu<br>Mode              | The keypad will sound a Hi / Lo tone to indicate you have entered MENU Mode and a Lo/Hi tone to indicate you have exited MENU mode.                                                                                                    |
| Chime<br>Tone             | The keypad sounds fast short beeps to alert<br>you when a zone programmed for chime is<br>faulted or unsealled.                                                                                                    |

# **Programming Overview**

The Solution 64 Control System incorporates a menu text driven interface. This interface is very similar to that found on many mobile phones. Once programming mode is entered you will see a number of menu options in the display and these may vary depending in the user authority level.

# Entering Programming Mode

To enter installer program mode enter, PIN + [MENU].

# The default Installer PIN is 1234.

The Red and Green LED indicators on the keypad will flash to confirm Installer programming mode is active.

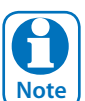

All areas must be disarmed with no active alarms. To disarm all areas enter the Installer PIN and hold the [OFF] Key for 2 seconds.

# Exiting Programming Mode

Press and hold down [MENU] key for 2 seconds.

| 8    |  |
|------|--|
| Note |  |

You can also select Exit and press [OK] from each menu level.

# **Navigating The Menu**

Using the up and down arrow keys to navigate, locate the desired menu item using the highlight bar and then press the [OK] key to select.

A new list of menu items will appear. Repeat the above until the desired menu item is located.

To navigate backwards through the menu items press the [MENU] key at any time. Alternatively if you know the direct menu item number press [MENU] + Item Number.

| Key           | Description                                              |
|---------------|----------------------------------------------------------|
| ←             | Scrolls Cursor Left                                      |
| $\rightarrow$ | Scrolls Cursor Right                                     |
| Ť             | Scrolls Cursor Up                                        |
| Ļ             | Scrolls Cursor Down                                      |
| OK            | Enter Menu Options or Saves Changes                      |
| MENU          | Go Back One Level, Hold Down to Exit<br>Programming Mode |
| 0 to 9        | Enter Data Value                                         |
| ON            | Turn On Bit Option                                       |
| OFF           | Turn Off Bit Option, Clear to End of Line                |

Table 7: Keys Used During Programming

# Command Menu

When you first enter programming mode a special menu called the Command Menu will appear at the top of the menu tree. The Command Menu provides a list of the most common system functions like "Turn Chime Mode On", "Move To An Area" or "Turn An Area On". Use the up and down arrow keys to navigate and press [OK] to select the command.

# **Programming Option Bit Menus**

Use the up and down arrow keys to scroll through the 8 different options. To select an option, press the [ON] key – a tick [ $\checkmark$ ] will be displayed. To deselect an option, press the [OFF] key.

| 🗸 Off On Low Battery    |  |  |  |  |
|-------------------------|--|--|--|--|
| Show Overload           |  |  |  |  |
| ✓ Report Overload       |  |  |  |  |
| Press ▲▼ OK ON OFF MENU |  |  |  |  |

### Figure 15: Sample Option Bit Menu Display

To save programming changes, press [OK], else press [MENU] to exit without saving.

# Alpha Text

Text descriptions are available for Area Name, Zone Name, User Name, Schedule Name, Holiday Name Prox Reader Name and Output Name. Each name can have a maximum of 16 characters.

|                        | - 1 |
|------------------------|-----|
| Reception Area         |     |
| PRESS <> AV, OK or MEN | σ   |

Figure 16: Area Text Programming Display

When programming text, each numeric key represents a different group of characters.

Pressing the same numeric key repeatedly will step you through the available characters assigned to the key. The text key layout is the same as most phones. Refer to the table below for detailed character information.

| Key           | Characters Assigned To Each Numeric Key   |        |       |        |       |        |     |   |   |
|---------------|-------------------------------------------|--------|-------|--------|-------|--------|-----|---|---|
| 1             |                                           | ,      | ?     | !      | -     | &      | ì   | 1 |   |
| 2             | А                                         | В      | С     | а      | b     | с      | 2   |   |   |
| 3             | D                                         | Е      | F     | d      | е     | f      | 3   |   |   |
| 4             | G                                         | Н      | I     | g      | h     | i      | 4   |   |   |
| 5             | J                                         | K      | L     | j      | k     | I      | 5   |   |   |
| 6             | М                                         | Ν      | 0     | m      | n     | 0      | 6   |   |   |
| 7             | Р                                         | Q      | R     | S      | р     | q      | r   | S | 7 |
| 8             | Т                                         | U      | V     | t      | u     | v      | 8   |   |   |
| 9             | W                                         | Х      | Y     | Z      | W     | х      | у   | Z | 9 |
| 0             | SPACE                                     | 0      |       |        |       |        |     |   |   |
| 1             | Scroll U                                  | p thro | ugh e | entire | chara | cter l | ist |   |   |
| Ļ             | Scroll Down through entire character list |        |       |        |       |        |     |   |   |
| ←             | Move to left one character position       |        |       |        |       |        |     |   |   |
| $\rightarrow$ | Move to right one character position      |        |       |        |       |        |     |   |   |
| OFF           | Clear from cursor postiion to end of line |        |       |        |       |        |     |   |   |

Table 8: Text Keypad Character Set

Once the desired character is displayed press the right arrow key to move to the next character position.

To save programming changes, press [OK], else press

# [MENU] to exit without saving.

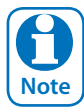

The following additional special characters are available by scrolling using the up and down arrow keys. + - @ # \$ " & % \* : () / <> =

# **Telephone Numbers**

To program, select primary telephone number under [MENU] 5-1-1 then enter the digits of the telephone number and press the [OK] key to save. Use the up and down arrow keys to program special characters (\*, # and Pause).

| PRIMARY | DEST 1   | P001       |  |
|---------|----------|------------|--|
| 0297417 | 7000     |            |  |
| PRESS   | ▲▼ 0-9 0 | OK to SAVE |  |

Figure 17: Telephone Number Programming Display

| Key                      | Characters Assigned To Each Numeric Key                                       |
|--------------------------|-------------------------------------------------------------------------------|
| 0 to 9                   | Enter the Digits 0 to 9                                                       |
| ↑↓                       | Scroll Up through entire character list 0 - 9 • #<br>, comma = 2 second pause |
| $\leftarrow \rightarrow$ | Move to left or right one character position                                  |
| OFF                      | Clear from cursor postiion to end of line                                     |

# Table 9: Phone Number Character Set

To save programming changes, press [OK], else press [MENU] to exit without saving.

# **List Options**

Use the [ $\uparrow$ ] and [ $\downarrow$ ] keys to step through the available options. Press [OK] to save or [MENU] to exit without saving.

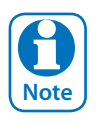

You can also enter the option number directly followed by [OK].

| ZONE TYPE ZN001         |  |
|-------------------------|--|
| 01 - Burglary Delay 1   |  |
| PRESS AV 0-9 OK to SAVE |  |

Figure 18: List Option Programming Display

# **Clock Programming**

Use the left and right arrow keys to move to the field then use the up and down arrow keys to change. Press [OK] to save or [MENU] to exit without saving.

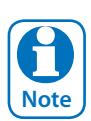

# Scroll through hours to change from am to pm.

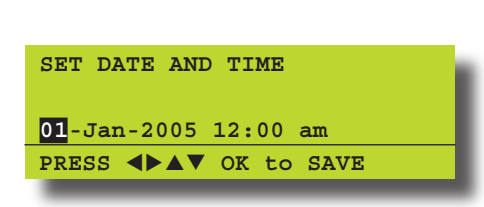

Figure 19: Clock Programming Display

# **Getting Started Back To Base**

The following steps are the mimimum requirements to get the system reporting back to base. Examples assume the panel is disarmed with no alarms and starting from factory default settings.

- 1) Enter Program mode. [1234 + MENU]
- 2) Set Time and Date. [MENU 7-1-0]
- 3) Change Default Installer PIN. [MENU 1-5-2]
- 4) Change Default Master Code PIN. [MENU 1-1-1]
- 5) Enter Account (client) Number, Area 1. [MENU 2-2-0]
- 6) Enter Base Primary Telephone Number. [MENU 5-1-1]
- 7) Enter Base Secondary Telephone Number. [MENU 5-1-2]
- 8) Hold Down MENU To Exit.

# Service Mode

Service mode when activated disables dialler reporting, prevents all alarms and prevents all users from arming the system.

# To Turn Service Mode ON

- 1) Enter Program Mode. [1234 + MENU]
- 2) Turn Service Mode On. [MENU 7-0-8]
- 3) Follow Display Prompts.
- 4) Hold down MENU to exit.

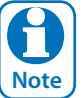

*Keypads will display the word Service when service mode is active.* 

# To Turn Service Mode OFF

- 1) Enter Program Mode. [1234 + MENU]
- 2) Turn Service Mode On. [MENU 7-0-8]
- 3) Follow Display Prompts.
- 4) Hold down MENU To Exit.

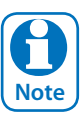

Keypads will display the word Service when service mode is active.

# Defaulting The System

Defaulting the system will reset all programming options back to the factory default setting. All programming information will be erased.

# To Hardware Default

- 1) Remove All Power To The System. AC and Battery.
- 2) Press and Hold The Default Push Button Down Then Apply Power To The System.
- 3) Release Button, The Panel Will Reset And Revert To Normal Operation When Default Is Complete.

# To Software Default

- 1) Enter Program Mode. [1234 +MENU]
- 2) Select Factory Default Option. [MENU 7-0-4)
- 3) The Panel Will Reset And Revert To Normal Operation When Default Is Complete.

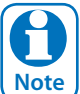

You can disable factory defaulting using MENU 7-7-4. If factory defaulting has been disabled you **must** know the installer code to perform a factory default otherwise the system will need to be returned to your supplier for defaulting or you can purchase a CM255 Default Unlock Key which will unlock the panel in the field. Charges apply for defaulting if retuned to the distributor.

# **Domestic Template Defaults**

The following table list the changes that will occur when you select domestic default.

| Program Option          | Domestic Default Value |  |  |  |  |
|-------------------------|------------------------|--|--|--|--|
| All Trouble Reports     | Disabled               |  |  |  |  |
| All Bypass Reports      | Disabled               |  |  |  |  |
| All Restore Reports     | Disabled               |  |  |  |  |
|                         |                        |  |  |  |  |
| Destination 1 TX Format | Domestic Reporting     |  |  |  |  |
|                         |                        |  |  |  |  |
| Open / Close Reports    | Disabled (all areas)   |  |  |  |  |
|                         |                        |  |  |  |  |
| System Events Route     | Log Only               |  |  |  |  |

Table 10: Domestic Keypad DIP Switch Address Settings

#### **Direct Link Programming**

The panel can be programmed via the Solution Link Upload/Download software in either Direct Link or Remote Link modes. For Direct Link you will need a CM900 Direct Link module which connected the panels serial port to the PC.

Once the cable is connected you will need to hold down the default switch on the panel for 5 seconds to initiate the programming session. See Figure 12: for the default switch location. It is also possible to initiate the programming session via [MENU 5-0-5] Start Direct Link.

# **Zone Array**

The feature allows you to view the condition of 16 zones at a time on a single display. From the installer programing mode press [Menu] 3-0-1 to access the zone array.

Use Keys [1] and [1] to scroll up and down the zone bank Press [OK] or [MENU] when finished.

| N= NORMAL          |  |
|--------------------|--|
| <b>S</b> = SHORTED |  |
| <b>A</b> = ALARM   |  |
| <b>T</b> =TAMPER   |  |
| - = DISABLED       |  |

000000001111111 1234567890123456 NSA-ANAT-----PRESS ▲▼, OK or MENU

Figure 20: Sample Zone Array Display

In the above example screen,

- **N** = Zone 01 and 06 are Normal (Sealed)
- **S** = Zone 02 is Shorted
- A = Zone 03,05,07 are in Alarm (Unsealed)
- **T** = Zone 08 is in Tamper Alarm (Unsealed)
- = Zone 04, 09-16 are Disabled (Unused)

# **Basic Reporting Reference**

A complete reporting template is available on the Solution Link CD or from your nearest Bosch security products outlet. Your base station will need to create a specific reporting template for this and other new model Solution panels.

| Point ID Table | Module Description  |  |  |  |  |  |
|----------------|---------------------|--|--|--|--|--|
| Ur999          | Installer           |  |  |  |  |  |
| Ur998          | Remote User         |  |  |  |  |  |
| Ur001 - 256    | Users               |  |  |  |  |  |
| Ur000          | Quick Arm           |  |  |  |  |  |
| Zn301-428      | User Keyfob 1 - 128 |  |  |  |  |  |
| Zn891-898      | Panels 1-8          |  |  |  |  |  |
| Zn881-888      | Keypads 1-8         |  |  |  |  |  |
| Zn871-878      | Ethernet 1-8        |  |  |  |  |  |
| Zn861-868      | GSM 1-8             |  |  |  |  |  |
| Zn851-858      | Output Expander 1-8 |  |  |  |  |  |
| Zn841-848      | Serial Expander 1-8 |  |  |  |  |  |
| Zn831-838      | Lan P/Supply 1-8    |  |  |  |  |  |
| Zn821-828      | RF Reciever 1-8     |  |  |  |  |  |
| Zn811-818      | Access 1-8          |  |  |  |  |  |
| Zn801-808      | X10 1-8             |  |  |  |  |  |
| Zn781-788      | Input Expander      |  |  |  |  |  |
| Zn791-798      | Lift 1-8            |  |  |  |  |  |
| Zn001-128      | Zones               |  |  |  |  |  |

Table 11: Basic Reporting Code Reference Listing

# Menu Reference Table

The Solution Controller includes a simple text menu system which makes all levels of programming extremely easy. Once a valid PIN has been entered followed by the MENU key the system will automatically determine which menus and option the user has access to and only those items will be displayed.

There are four basic grouping levels used;

- A = All (No PIN Required)
- U = User PIN Has Access
- M = Master PIN Has Access
- I = Installer PIN Has Access

The following table lists all programming menus and the authority level required to access them.

|                        | 0                                         | Commands                                                                                               |                     | 1                                              | Access                                                                                        |                  | 2                                              | Areas                                                                                       |
|------------------------|-------------------------------------------|----------------------------------------------------------------------------------------------------|---------------------|------------------------------------------------|-----------------------------------------------------------------------------------------------|------------------|------------------------------------------------|---------------------------------------------------------------------------------------------|
|                        | 2-0-1<br>2-0-2                            | Turn Area On/Off<br>Turn All Areas On<br>Turn All Areas Off                                            | MI                  | <b>1-0</b><br>1-0-0                            | <b>Commands</b><br>Erase User                                                                 |                  | <b>2-0</b><br>2-0-0                            | <b>Commands</b><br>Area Status                                                              |
| UMI<br>AUMI<br>UMI     | 2-0-3<br>2-0-4<br>2-0-5<br>1-1-0          | Move To Area<br>Chime On/Off<br>Change Own PIN                                                         | UMI<br>M            | <b>1-1</b><br>1-1-0<br>1-1-1                   | <b>PIN Codes</b><br>Change Own PIN<br>Change Other PIN                                        |                  | 2-0-2<br>2-0-3<br>2-0-4                        | Turn All Areas On<br>Turn All Areas Off<br>Move To Area                                     |
|                        | 3-0-0<br>4-0-0<br>4-0-1<br>7 1 0          | Zone Status<br>Output Status<br>Turn Output On/Off<br>Sat Data & Time                                  | MI<br>MI<br>I       | 1-1-2<br>1-1-3<br>1-1-4                        | Add PIN<br>Delete PIN<br>View PIN                                                             | UMI              | 2-0-5<br>2-0-6                                 | Chime On/Off<br>Chime Mode                                                                  |
| UMI<br>UMI<br>MI<br>MI | 3-0-5<br>3-9-0<br>4-9-0<br>4-9-1<br>4-9-2 | Smoke Sensor Reset<br>Walk Test All Zones<br>External Siren Test<br>Internal Siren Test<br>Strobe Test | MI<br>MI<br>MI      | <b>1-2</b><br>1-2-0<br>1-2-1<br>1-2-2          | <b>Token</b><br>Add Token<br>Delete Token<br>Token Status                                     | MI<br> <br> <br> | 2-1-0<br>2-1-1<br>2-1-2<br>2-1-3<br>2-1-4      | Area Name<br>General Options<br>Input Options<br>Output Options<br>Reporting Options        |
| MI<br>UMI<br>UMI       | 5-0-0<br>5-0-1<br>7-9-1                   | Set Domestic Number<br>Call/Answer RAS<br>Battery Test                                                 | MI<br>MI            | <b>1-3</b><br>1-3-0<br>1-3-1                   | <b>RF Keyfob</b><br>Add Keyfob<br>Delete Keyfob                                               | i                | 2-1-5<br><b>2-2</b>                            | Strobe Trigger Reporting                                                                    |
| UMI<br>I<br>UMI        | 5-9-0<br>7-0-8                            | Test Dialler<br>Service Mode<br>About                                                                  | М                   | 1-3-2<br><b>1-4</b><br>1-4-0                   | Test Keyfob<br>User Properties                                                                |                  | 2-2-0<br>2-2-1<br>2-2-2                        | Account Dest 1<br>Account Dest 2<br>Open Close Route                                        |
|                        |                                           |                                                                                                    | MI<br>I<br>MI<br>MI | 1-4-1<br>1-4-2<br>1-4-4<br>1-4-5               | Area Assignment<br>User Options<br>Timer Group<br>Access Assignment                           |                  | <b>2-9</b><br>2-9-0<br>2-9-1<br>2-9-2<br>2-9-3 | <b>Area Testing</b><br>Area Watch<br>User Test Interval<br>Service Interval<br>Test Options |
|                        |                                           |                                                                                                    |                     | <b>1-5</b> -0<br>1-5-1<br>1-5-2<br>1-5-3       | <b>Global Properties</b><br>PIN Length<br>PIN Retry Count<br>Installer PIN<br>PIN Expire Time | •                | 2 7 5                                          |                                                                                             |
|                        |                                           |                                                                                                    |                     | <b>1-6</b><br>1-6-0<br>1-6-1<br>1-6-2<br>1-6-3 | <b>Prox Reader</b><br>Name<br>Area Assignment<br>Access Group<br>Reader Options               |                  |                                                |                                                                                             |
|                        |                                           |                                                                                                    |                     |                                                |                                                                                               |                  |                                                |                                                                                             |

|                 | 3                                              | Inputs                                                                               |                | 4                                     | Outputs                                                                                |
|-----------------|------------------------------------------------|--------------------------------------------------------------------------------------|----------------|---------------------------------------|----------------------------------------------------------------------------------------|
| AMI<br>I<br>UMI | <b>3-0</b><br>3-0-0<br>3-0-1<br>3-0-2          | <b>Commands</b><br>Zone Status<br>Zone Array<br>Bypass Zones                         | AUMI<br>UMI    | <b>4-0</b><br>4-0-0<br>4-0-1          | <b>Commands</b><br>Output Status<br>Turn Output O                                      |
| MI<br>MI<br>UMI | 3-0-3<br>3-0-4<br>3-0-5                        | Set Chime Zones<br>Set Part 2 Zones<br>Smoke Sensor Reset                            | MI<br>I        | <b>4-1</b><br>4-1-0<br>4-1-1<br>4-1-2 | <b>Properties</b><br>Output Name<br>Event Type<br>Event Assignm                        |
| MI<br>I<br>I    | <b>3-1</b><br>3-1-0<br>3-1-1<br>3-1-2<br>3-1-3 | <b>Zone Properties</b><br>Zone Name<br>Zone Type<br>Area Assignment<br>Pulse Count   |                | 4-1-3<br>4-1-4<br>4-1-5<br>4-1-6      | Output Polarity<br>Timer Paramet<br>Output Option<br>Macro Group                       |
|                 | 3-1-4<br>3-1-5<br>3-1-6<br>3-1-7<br>3-1-8      | Pulse Count Time<br>Access Group<br>Report Route<br>Report Options<br>Zone Options   | MI<br>MI<br>MI | <b>4-9</b><br>4-9-0<br>4-9-1<br>4-9-2 | <b>Output Testin</b><br>External Siren <sup>–</sup><br>Internal Siren T<br>Strobe Test |
| ł               | <b>3-3</b><br>3-3-0<br>3-3-1<br>3-3-2          | <b>RF Zone</b><br>Add RF Device<br>Delete RF Device<br>Test RF Device                |                |                                       |                                                                                        |
|                 | <b>3-4</b><br>3-4-0<br>3-4-1<br>3-4-2          | <b>Global Input Options</b><br>EOL Value<br>Keyswitch Options<br>Input Options       |                |                                       |                                                                                        |
| I.              | <b>3-5</b><br>3-5-0                            | <b>PGM Input</b><br>Input Type                                                       |                |                                       |                                                                                        |
| I               | <b>3-6</b><br>3-6-0                            | Tamper Inputs<br>Tamper Options                                                      |                |                                       |                                                                                        |
| UMI<br>UMI<br>I | <b>3-9</b><br>3-9-0<br>3-9-1<br>3-9-2          | <b>Input Testing</b><br>Walk Test All Zones<br>Walk Test A Zone<br>Sensor Watch Time |                |                                       |                                                                                        |
|                 |                                                |                                                                                      |                |                                       |                                                                                        |

| 4                                                                                                    | Outputs                                                                                                    |                        | 5                                                                                           | Comms                                                                                                    |
|----------------------------------------------------------------------------------------------------|----------------------------------------------------------------------------------------------------|------------------------|---------------------------------------------------------------------------------------------|----------------------------------------------------------------------------------------------------|
| <b>4-0</b><br>4-0-0<br>4-0-1<br><b>4-1</b><br>4-1-0<br>4-1-1<br>4-1-2<br>4-1-3<br>4-1-4<br>4-1-5<br>4-1-6 | Commands<br>Output Status<br>Turn Output On/Off<br>Properties<br>Output Name<br>Event Type<br>Event Assignment<br>Output Polarity<br>Timer Parameter<br>Output Options<br>Macro Group | MI<br>UMI<br>MI<br>MI  | <b>5-0</b><br>5-0-1<br>5-0-2<br>5-0-3<br>5-0-4<br>5-0-5<br>5-0-6<br>5-0-7<br>5-0-8<br>5-0-9 | <b>Commands</b><br>Set Domestic Number<br>Call /Answer RAS<br>Call Forward On/Off<br>Check Web Email<br>Email System Log<br>Start Direct Link<br>Reserved<br>Reserved<br>Reserved<br>Register Customer<br>Register Installer |
| <b>4-9</b><br>4-9-0<br>4-9-1<br>4-9-2                                                                     | Output Testing<br>External Siren Test<br>Internal Siren Test<br>Strobe Test                                                                                                    | I<br>I<br>MI<br>MI     | <b>5-1</b><br>5-1-0<br>5-1-1<br>5-1-2<br>5-1-3<br>5-1-4<br>5-1-5<br>5-1-6<br>5-1-7          | <b>Telephone Numbers</b><br>Number Prefix<br>Primary Dest 1<br>Secondary Dest 1<br>Primary Dest 2<br>Secondary Dest 2<br>Domestic Numbers<br>Call Forward On<br>Call Forward Off                                             |
|                                                                                                    |                                                                                                    |                        | <b>5-2</b><br>5-2-0<br>5-2-1<br>5-2-2<br>5-2-3<br>5-2-7                                     | <b>Properties</b><br>Call Attempt Count<br>Dialler Options<br>Phone Line Options<br>Country<br>Set SMS Password                                                                                                    |
|                                                                                                    |                                                                                                    |                        | <b>5-3</b><br>5-3-0<br>5-3-1<br>5-3-2<br>5-3-3<br>5-3-4<br>5-3-5<br>5-3-6<br>5-3-7          | Remote Access<br>Call Back Number<br>RAS Security PIN<br>Log Threshold<br>Ring Count<br>RAS Options<br>DTMF Options<br>Voice Access Code<br>CLI Numbers                                                                      |
|                                                                                                    |                                                                                                    |                        | <b>5-4</b><br>5-4-0<br>5-4-1<br>5-4-2<br>5-4-3<br>5-4-3<br>5-4-4<br>5-4-5<br>5-4-6<br>5-4-7 | <b>Dialler Reporting</b><br>TX Format Dest 1<br>TX Format Dest 2<br>Test Route<br>System Route<br>Emergency Route<br>Swinger Dialler<br>Burg Report Delay<br>Fire Report Delay                                               |
|                                                                                                    |                                                                                                    | UMI<br> <br> <br> <br> | <b>5-9</b><br>5-9-0<br>5-9-1<br>5-9-2<br>5-9-3<br>5-9-4<br>5-9-5                            | <b>Comms Test</b><br>Send Test Report<br>Test Report Time<br>Test Report Period<br>Test Report Options<br>Test Route<br>Dial Number Test                                                                                     |

|                              | 6                                                                                           | Devices                                                                                                    |  |
|------------------------------|---------------------------------------------------------------------------------------------|----------------------------------------------------------------------------------------------------|--|
| UMI<br>I                     | <b>6-0</b><br>6-0-0<br>6-0-1                                                                | <b>Commands</b><br>LAN Status<br>LAN Secure                                                                                                    |  |
| MI<br>MI<br>I<br>I<br>I<br>I | <b>6-1</b><br>6-1-0<br>6-1-1<br>6-1-2<br>6-1-3<br>6-1-4<br>6-1-5<br>6-1-6<br>6-1-7<br>6-1-8 | Keypads<br>Volume<br>Contrast<br>Backlight<br>Home Area<br>General Options<br>Beeper Options<br>Emergency Keys<br>Access Group<br>Lockout Time |  |
|                              | <b>6-2</b> -0<br>6-2-1<br>6-2-2<br>6-2-3<br>6-2-4<br>6-2-5                                  | <b>RF Devices</b><br>Receiver Options<br>Supervision Time<br>RF Device Options<br>Add RF Keypad<br>Delete RF Keypad<br>View RF Device ID       |  |
|                              | <b>6-3</b><br>6-3-0<br>6-3-1<br>6-3-2                                                       | <b>Serial Device</b><br>Device Type<br>Baud Rate<br>Flow Control                                                                               |  |
|                              | 6-5                                                                                         | GSM Modem                                                                                                    |  |
|                              | 6-6                                                                                         | Ethernet                                                                                                    |  |
|                              | 6-7                                                                                         | Access Controller                                                                                                    |  |
|                              | 6-8                                                                                         | X10 Device                                                                                                    |  |
|                              |                                                                                             |                                                                                                    |  |
|                              |                                                                                             |                                                                                                    |  |
|                              |                                                                                             |                                                                                                    |  |
|                              |                                                                                             |                                                                                                    |  |
|                              |                                                                                             |                                                                                                    |  |

|                                  | 7                                                                         | System                                                                                                    |
|----------------------------------|---------------------------------------------------------------------------|----------------------------------------------------------------------------------------------------|
| UMI<br>UMI<br>UMI<br>I<br>I<br>I | <b>7-0</b><br>7-0-0<br>7-0-1<br>7-0-2<br>7-0-3<br>7-0-4<br>7-0-5<br>7-0-8 | <b>Commands</b><br>Panel Status<br>System Trouble<br>History Log<br>Domestic Default<br>Factory Default<br>Template Default<br>Service Mode  |
| MI<br>I<br>I                     | <b>7-1</b><br>7-1-0<br>7-1-1<br>7-1-2                                     | <b>Clock</b><br>Set Date & Time<br>Summertime On<br>Summertime Off                                                                           |
|                                  | <b>7-2</b><br>7-2-0<br>7-2-1<br>7-2-2<br>7-2-3<br>7-2-4<br>7-2-5<br>7-2-6 | <b>Timers</b><br>Exit Time<br>Entry Time 1<br>Entry Time 2<br>Part Entry Time<br>Auto Arm Pre Alert<br>Output Pre Alert<br>Senior Watch Time |
|                                  | <b>7-3</b><br>7-3-0<br>7-3-1<br>7-3-2                                     | <b>Power</b><br>AC Options<br>Battery Options<br>Fuse Options                                                                                |
| <br> <br> <br>                   | <b>7-4</b><br>7-4-0<br>7-4-1<br>7-4-2<br>7-4-3                            | <b>Siren</b><br>Tone<br>Speed<br>Volume<br>Swinger Siren                                                                                     |
| MI<br>MI<br>I<br>I               | <b>7-5</b><br>7-5-0<br>7-5-1<br>7-5-2<br>7-5-3<br>7-5-4                   | <b>Schedules (TEF)</b><br>Name<br>Time<br>Day<br>Function<br>Index                                                                           |
| MI<br>MI                         | <b>7-6</b><br>7-6-0<br>7-6-1                                              | <b>Holidays</b><br>Name<br>Start Stop Dates                                                                                                  |
| <br> <br> <br> <br>              | <b>7-7</b><br>7-7-0<br>7-7-1<br>7-7-2<br>7-7-3<br>7-7-4<br>7-7-5          | System Options<br>General Options<br>Area Options<br>Keypad Idle Screen<br>Keypad Hi/Lo Temp<br>Installer Options<br>Language                |
| UMI<br>UMI                       | <b>7-9</b><br>7-9-0<br>7-9-1                                              | <b>System Testing</b><br>Walk Test All Zones<br>Battery Test                                                                                 |

Table 12: Menu Structure And Layout

#### Program Locations

The following section lists all of the programming locations available in the Solution 64. The default values for each parameter are shown in grey.

In order to keep the size of this guide down to a minimum we have shown only one example for some parameters and then listed the default values for the other similar parameters. For example the User Default Table below shows the default values for Users 1 to 48. Similar tables are used to show Zone Defaults etc.

# Access Programming

#### User Default Table

| Parameter                 | User 1 | User 2 - 48 |
|---------------------------|--------|-------------|
| Add PIN                   | 2580   |             |
| Name                      | User 1 | User 2 - 48 |
| Area Assignment           | 1      | 1           |
| User Options              |        |             |
| Has Master PIN Privileges | Y      |             |
| Expire PIN Code           |        |             |
| Is Arm Only Code          |        |             |
| Can Bypass Zones          | Y      | Y           |
| Can Auto Bypass Zones     | Y      | Y           |
| Send 'Open/Close' Reports | Y      | Y           |
| Timer Group               |        |             |
| Access Group              |        |             |

Table 13: User Default Programming Options

#### Access > PIN Codes >

| Change Own PIN       | MENU | 1-1-0 |
|----------------------|------|-------|
| Change Other PIN     | MENU | 1-1-1 |
| Add PIN              | MENU | 1-1-2 |
| Delete PIN           | MENU | 1-1-3 |
| View PIN             | MENU | 1-1-4 |
| Access > Token >     |      |       |
| Add Token            | MENU | 1-2-0 |
| Delete Token         | MENU | 1-2-1 |
| Token Status         | MENU | 1-2-2 |
| Access > RF Keyfob > |      |       |
| Add Keyfob           | MENU | 1-3-0 |
| Delete Keyfob        | MENU | 1-3-1 |
| Test Keyfob          | MENU | 1-3-2 |

Access > User Properties >

| User Name |   |   |   |  |   |  |   |   |   | MENU 1-4-0 |  |  |  |  |  |
|-----------|---|---|---|--|---|--|---|---|---|------------|--|--|--|--|--|
| U         | s | е | r |  | 1 |  | Ν | а | m | е          |  |  |  |  |  |

Use the left and right arrow keys to scroll cursor left and right. Use Keys [0]-[9] or the up and down arrows to scroll characters then press [OK] To Save

Access > Global Properties >

| Are | a Assignment MENU 1- | 4-1 |
|-----|----------------------|-----|
| 1   | Area 1               | Y   |
| 2   | Area 2               | Ν   |
| 3   | Area 3               | Ν   |
| 4   | Area 4               | Ν   |
| 5   | Area 5               | Ν   |
| 6   | Area 6               | Ν   |
| 7   | Area 7               | Ν   |
| 8   | Area 8               | Ν   |
|     |                      |     |

Access > User Properties >

| Use | r Option MENU 1-4          | 4-2 |
|-----|----------------------------|-----|
| 1   | Has Master Code Privileges | Y   |
| 2   | Expire PIN Code            | Ν   |
| 3   | Is Arm Only Code           | Ν   |
| 4   | Can Bypass Zones           | Υ   |
| 5   | Can Auto Bypass Zones      | Υ   |
| 6   | Send Open / Close Reports  | Υ   |
| 7   | Reserved                   | Ν   |
| 8   | Reserved                   | Ν   |

Use Keys [1] and [1] to scroll up and down the option list. With option selected press ON / OFF key to enable or disable option. [ $\checkmark$ ] will display to indicate option set. Press [OK] To Save when finished.

#### Access > User Properties >

| Timer Group | MENU 1-4-4 |
|-------------|------------|
|             | 0          |

Enter I - 8 + [OK] To Assign The User To A Timer Group – Can Only Be Assigned To One Timer Group (0 = No Timer Group)

#### Access > User Properties >

| Acc | ess Assignment MENU 1-4 | 4-5 |
|-----|-------------------------|-----|
| 1   | Access Group 1          | Ν   |
| 2   | Access Group 2          | Ν   |
| 3   | Access Group 3          | Ν   |
| 4   | Access Group 4          | Ν   |
| 5   | Access Group 5          | Ν   |
| 6   | Access Group 6          | Ν   |
| 7   | Access Group 7          | Ν   |
| 8   | Access Group 8          | Ν   |

Multiple Groups Can Be Assigned To Each User. Press  ${\sf I}-8$  To Toggle Groups On/Off, Then Press [OK] To Save.

Access > Global Properties >

# **PIN Length**

| u = variable |              |              |
|--------------|--------------|--------------|
| 1 = 1 Digit  | 4 = 4 Digits | 7 = 7 Digits |
| 2 = 2 Digits | 5 = 5 Digits | 8 = 8 Digits |
| 3 = 3 Digits | 6 = 6 Digits |              |

Enter 0 - 15 + [OK] To Program The PIN Length Option. (\*\*\* System Wide Parameter \*\*\*)

# Access > Global Properties >

# **PIN Retry Count**

(\*\*\* System Wide Parameter \*\*\*)

Use Keys [1] and [1] keys or enter 0 - 8 + [OK] To Program The PIN Retry Count (0 =Unlimited).

Access > Global Properties >

| Installer PIN | MEN |   |   |   |  |  | U 1-5-2 |  |  |
|---------------|-----|---|---|---|--|--|---------|--|--|
|               | 1   | 2 | 3 | 4 |  |  |         |  |  |

Use Digits 0 – 9 To Program The Installer PIN + [OK] To Save. Installer PIN Can Be Up To 8 Digits Long. (\*\*\* System Wide Parameter \*\*\*)

#### **PIN Expire Time**

(\*\*\* System Wide Parameter \*\*\*)

Enter Digits 0 – 255 + [OK] To Program How Many Days A Temporary PIN Is Valid.

Access > Prox Reader >

| Name |   |   |   |   |   |  |   |  |   |   | MENU 1-6-0 |   |  |  |  |
|------|---|---|---|---|---|--|---|--|---|---|------------|---|--|--|--|
| R    | е | а | d | е | r |  | 1 |  | Ν | а | m          | е |  |  |  |

Use  $[\leftarrow]$  and  $[\rightarrow]$  Keys To Scroll Cursor Left and Right. Use Keys [0]- [9] + [#] and [\*] To Toggle Characters + Enter [OK] To Save

Access > Prox Reader >

Area Assignment

**MENU 1-6-1** 

**MENU 1-6-2** 

0

Use Keys [1] and [ $\downarrow$ ] keys or enter 1 - 8 (0 = Not Assigned) To Assign The Reader To An Area, Then Press [OK] To Save

Access > Prox Reader >

**Access Group** 

Use Keys [1] and [1] keys or enter 1 - 8 (0 = No Access Group) To Assign The Reader To An Access Group , Then Press [OK] To Save. Can Only Be Assigned To One Access Group

Access > Prox Reader >

**MENU 1-5-0** 

**MENU 1-5-1** 

**MENU 1-5-3** 

DAYS

6

| Rea | der Options MENU 1-     | 6-3 |
|-----|-------------------------|-----|
| 1   | All On Arming Allowed   | Y   |
| 2   | Disarming Allowed       | Υ   |
| 3   | Badging Required        | Ν   |
| 4   | Zero Exit Time          | Ν   |
| 5   | Part On Badging Allowed | Ν   |
| 6   | Arm If Single Area User | Ν   |
| 7   | Reserved                | Ν   |
| 8   | Reserved                | Ν   |

Use Keys [1] and  $[\downarrow]$  to scroll up and down the option list. With option selected press ON / OFF key to enable or disable option. [✔] will display to indicate option set. Press [OK] To Save when finished.

# Area Programming

By default the Solution 64 is configured for one area. Examples given in this document are for Area 1 only. If the system is configured for more than one area then you will be prompted on the keypad to select the area you want to work on.

Areas > Commands >

| Area Status        | MENU | 2-0-0 |
|--------------------|------|-------|
| Turn Area On/Off   | MENU | 2-0-1 |
| Turn All Areas On  | MENU | 2-0-2 |
| Turn All Areas Off | MENU | 2-0-3 |
| Move To Area       | MENU | 2-0-4 |
| Chime On/Off       | MENU | 2-0-5 |
| Chime Mode         | MENU | 2-0-6 |

Areas > Area Properties >

| Area Name |   |   |   |  |   |  |   |   |   |   |  | ME | NU | 2-1 | L-0 |
|-----------|---|---|---|--|---|--|---|---|---|---|--|----|----|-----|-----|
| Α         | r | e | а |  | 1 |  | Ν | а | m | е |  |    |    |     |     |

Use  $[\leftarrow]$  and  $[\rightarrow]$  Keys To Scroll Cursor Left and Right. Use Keys [0] - [9] + [#] and [•] To Toggle Characters + Enter OK] To Save

Areas > Properties >

| Ger | neral Options MENU 2-                  | 1-1 |
|-----|----------------------------------------|-----|
| 1   | Exit Time Restart                      | Ν   |
| 2   | Reset Alarm Memory On Disarm           | Ν   |
| 3   | Duress Allowed                         | Y   |
| 4   | Acknowledge All Faults                 | Ν   |
| 5   | Single Button Arming Allowed - All On  | Y   |
| 6   | Single Button Arming Allowed - Part On | Υ   |
| 7   | Link To Common Area                    | Ν   |
| 8   | Single Button Part Off                 | Ν   |

Use Keys [ $\uparrow$ ] and [ $\downarrow$ ] to scroll up and down the option list. With option selected press ON / OFF key to enable or disable option. [ $\checkmark$ ] will display to indicate option set. Press [OK] To Save when finished.

#### Areas > Properties >

| Inp | out Options M                        | ENU 3 | 2-1-2 |
|-----|--------------------------------------|-------|-------|
| 1   | Non Sequential Handover (Entry Path) |       | Y     |
| 2   | Pulse Count Handover Allowed         |       | Y     |
| 3   | Senior Watch                         |       | Ν     |
| 4   | Reset Smoke On Arming                |       | Y     |
| 5   | Reserved                             |       | Ν     |
| 6   | Reserved                             |       | Ν     |
| 7   | Reserved                             |       | Ν     |
| 8   | Reserved                             |       | Ν     |

Use Keys [1] and [1] to scroll up and down the option list. With option selected press ON / OFF key to enable or disable option. [ $\checkmark$ ] will display to indicate option set. Press [OK] To Save when finished.

#### Areas > Properties >

| Out | put Options MENU 2-                               | 1-3 |
|-----|---------------------------------------------------|-----|
| 1   | Arm/Disarm Speaker Beeps Via RF Keyfob            | Y   |
| 2   | Arm/Disarm Speaker Beeps Via Keyswitch            | Y   |
| 3   | Siren / Strobe When Part On Allowed               | Y   |
| 4   | Alarm On PIN Retry Violations                     | Υ   |
| 5   | Alarm On Exit Error                               | Ν   |
| 6   | Alarm On Keyswitch Tamper ( Only If System Armed) | Υ   |
| 7   | Reserved                                          | N   |
| 8   | Reserved                                          | Ν   |

Use Keys [1] and [1] to scroll up and down the option list. With option selected press ON / OFF key to enable or disable option. [ $\checkmark$ ] will display to indicate option set. Press [OK] To Save when finished.

Areas > Properties >

| Rep | orting Options MENU 2-                | 1-4 |
|-----|---------------------------------------|-----|
| 1   | Report PIN Retry                      | Y   |
| 2   | Report Exit Error                     | Υ   |
| 3   | Smart Lockout                         | Ν   |
| 4   | Reserved                              | Ν   |
| 5   | Cancel Reports                        | Y   |
| 6   | Reserved                              | Ν   |
| 7   | Open / Close Reports For Part On      | Ν   |
| 8   | Open / Close Reports Only After Alarm | Ν   |

Use Keys [1] and [1] to scroll up and down the option list. With option selected press ON / OFF key to enable or disable option. [ $\checkmark$ ] will display to indicate option set. Press [OK] To Save when finished.

Areas > Properties >

| Stro | bbe Trigger MENU 2-                           | 1-5 |
|------|-----------------------------------------------|-----|
| 1    | Audible Burglary Alarm                        | Y   |
| 2    | Silent Burglary Alarm                         | Ν   |
| 3    | Fire Alarm                                    | Y   |
| 4    | Arm / Disarm Flash Via RF Keyfob              | Ν   |
| 5    | Arm / Disarm Flash Via Keyswitch or PGM Input | Ν   |
| 6    | Reserved                                      | Ν   |
| 7    | 24-Hour Alarm                                 | Y   |
| 8    | Reserved                                      | Ν   |

Use Keys [ $\uparrow$ ] and [ $\downarrow$ ] to scroll up and down the option list. With option selected press ON / OFF key to enable or disable option. [ $\checkmark$ ] will display to indicate option set. Press [OK] To Save when finished.

Areas > Reporting >

Account Dest 1

|   |   |   |   |   | MIC | INU | 2-2 | 2-0 |
|---|---|---|---|---|-----|-----|-----|-----|
| 0 | 0 | 0 | 0 | 0 | 0   | 0   | 0   | 0   |

Program The Area Account Number For Destination 1 Here (Enter digits 0 - 9 + [OK] To Save

Areas > Reporting >

Account Dest 2

|   |   |   |   |   |   | ME | :NU | 2-2 | 2-1 |
|---|---|---|---|---|---|----|-----|-----|-----|
| 0 | 0 | 0 | 0 | 0 | 0 | 0  | 0   | 0   | 0   |

**MENU 2-2-**

Program The Area Account Number For Destination 2 Here.

0

Areas > Reporting >

#### Open / Close Route

- 0 = Report Events To Log Only
- 1 = Report Events To Destination 1 + Log
- 2 = Report Events To Destination 2 + Log
- 3 = Report Events To Destination 1 & Destination 2 + Log
- 4 = Report Events To Destination 2 If Destination 1 Fails +Log

Use Keys [†] and [ $\downarrow$ ] keys or enter 0 - 4 + [OK] To Program Which Destination 'Open' and 'Close' Reports Are Sent To.

Areas > Area Testing >

| Area Watch                                        | MENU 2-9-0  |
|---------------------------------------------------|-------------|
|                                                   | 0 1 2       |
| *** System Wide Parameter ***)                    | WEEKS       |
| inter $0 = 255 + [OK]$ To Program The Number Of W | eeks Before |

Enter 0 - 255 + [OK] To Program The Number Of Weeks Before Register Inactivity Event.

Areas > Area Testing >

| User Test Interval             | ME | NU | 2-9  | 9-1 |  |
|--------------------------------|----|----|------|-----|--|
|                                |    | 0  | 0    | 0   |  |
| *** System Wide Parameter ***) |    | I  | DAYS | 5   |  |

Enter 0 – 255 + [OK] To Program The Number Of Days Before A User Test Is Requested.

Areas > Area Testing >

| Service Interval                | <b>MENU 2-9-2</b> |
|---------------------------------|-------------------|
|                                 | 0 0 0             |
| (*** System Wide Parameter ***) | WEEKS             |

(\*\*\* System Wide Parameter \*\*\*)

 $\label{eq:entropy} \begin{array}{l} \mbox{Enter 0}-255\,+\,[OK] \mbox{ To Program The Number Of Weeks Between Installer Service Interval.} \end{array}$ 

| Areas > Area | Testing | > |
|--------------|---------|---|
|--------------|---------|---|

| Tes | t Options MENU 2-          | 9-3 |
|-----|----------------------------|-----|
| 1   | Monitor User Test Interval | Y   |
| 2   | Reserved                   | Ν   |
| 3   | Reserved                   | Ν   |
| 4   | Reserved                   | Ν   |
| 5   | Reserved                   | Ν   |
| 6   | Walk Test Reports          | Υ   |
| 7   | Walk Test 24-Hour Zones    | Ν   |
| 8   | Walk Test Fire Zones       | Ν   |

Use Keys [1] and [1] to scroll up and down the option list. With option selected press ON / OFF key to enable or disable option. [ $\checkmark$ ] will display to indicate option set. Press [OK] To Save when finished.

# Input Programming

Inputs > Commands >

| Zone Status        | MENU | 3-0-0 |
|--------------------|------|-------|
| Zone Array         | MENU | 3-0-1 |
| Lone Andy          |      |       |
| Bypass Zones       | MENU | 3-0-2 |
|                    |      |       |
| Set Chime Zones    | MENU | 3-0-3 |
|                    |      |       |
| Set Part 2 Zones   | MENU | 3-0-4 |
|                    |      |       |
| Smoke Sensor Reset | MENU | 3-0-5 |
|                    |      |       |

Inputs > Zone Properties >

| Zo | ne N | lam | е |   |   |   |   |   | ME | INU | 3-1 | -0 |
|----|------|-----|---|---|---|---|---|---|----|-----|-----|----|
| Ζ  | 0    | n   | e | 1 | Ν | а | m | e |    |     |     |    |

Use [ $\leftarrow$ ] and [ $\rightarrow$ ] Keys To Scroll Cursor Left and Right. Use Keys [0] - [9] + [#] and [\*] To Toggle Characters + Enter [OK] To Save. Refer to Zone Default Table for other default values.

Inputs > Zone Properties >

**Zone Type** 

MENU 3-1-1

Use Keys [1] and [1] keys or enter 0 – 15 + [OK] To Program Zone Type

| Zone Types                               |
|------------------------------------------|
| 0 = Zone Not Used                        |
| I = Burglary Delay I (Entry Timer I)     |
| 2 = Burglary Delay 2 (Entry Timer 2)     |
| 3 = Burglary Instant I (With Exit Delay) |
| 4 = Burglary Instant 2 (No Exit Delay)   |
| 5 = Burglary Handover                    |
| 6 = Burglary 24-Hour                     |
| 7 = Tamper 24-Hour                       |
| 8 = Hold Up 24-Hour (Silent & Invisible) |
| 9 = Medical 24-Hour                      |
| 10 = Panic 24-Hour                       |
| II = Fire 24-Hour                        |
| 12 = Reserved                            |
| 13 = Keyswitch Zone                      |
| 14 = Display Only                        |
| 15 = 24-Hour Non Burglary                |
|                                          |

# Table 14: Zone Types

Inputs > Zone Properties >

#### Area Assignment

Use Keys [1] and [1] keys or enter 1 – 8 + [OK] To Assign The Zone To A Single Area Only

Inputs > Zone Properties >

**Pulse Count** 

| 0   | 0   |
|-----|-----|
| PUI | SES |

**MENU 3-1-3** 

1

**MENU 3-1** 

 $\begin{array}{l} \mbox{Enter 0} - 15 \ + \ [OK] \ \mbox{To Program The Number Of Pulses The Zone Must} \\ \mbox{Register Within The Zone Pulse Count Time.} \end{array}$ 

Solution 64 | Quick Start Guide

Pulse Count Time

Inputs > Zone Properties >

MENU 3-1-4

Enter 0 – 255 + [OK] To Program The Period Of Time In Seconds That The Pulse Count Must Register.

Inputs > Zone Properties >

| 1 1          |           |
|--------------|-----------|
| Access Group | MENU 3-1- |
|              |           |

Use Keys [1] and [1] keys or enter 1 - 8 + [OK] To Assign The Zone To An Access Group (0 = Disabled).

Inputs > Zone Properties >

| Report Route                  | <b>MENU 3-1-6</b> |
|-------------------------------|-------------------|
| 0 = Report Events To Log Only | 1                 |

1 = Report Events To Destination 1 + Log

2 = Report Events To Destination 2 + Log

3 = Report Events To Destination 1 & Destination 2 + Log

4 = Report Events To Destination 2 If Destination 1 Fails +Log

Use Keys [1] and [1] keys or enter 0 - 4 + [OK] To Set the Destination Zone Reports Are Sent To.]

#### Inputs > Zone Properties >

| Rep | ort Options MENU 3- | L-7 |
|-----|---------------------|-----|
| 1   | Lockout Dialer      | Y   |
| 2   | Report Alarm        | Y   |
| 3   | Report Trouble      | Y   |
| 4   | Report Bypass       | Υ   |
| 5   | Reserved            | Ν   |
| 6   | Reserved            | Ν   |
| 7   | Report Restores     | Y   |
| 8   | Delay Reporting     | Ν   |

Use Keys [1] and [1] to scroll up and down the option list. With option selected press ON / OFF key to enable or disable option. [ $\checkmark$ ] will display to indicate option set. Press [OK] To Save when finished.

#### Inputs > Zone Properties >

| Zon | e Options MENU 3-         | 1-8 |
|-----|---------------------------|-----|
| 1   | Lockout Siren             | Y   |
| 2   | Silent Alarm              | Ν   |
| 3   | Inverted Seal             | Ν   |
| 4   | Bypass Allowed            | Υ   |
| 5   | Sensor Watch              | Ν   |
| 6   | Armed When in Part Mode 1 | Υ   |
| 7   | Reserved                  | Ν   |
| 8   | Test On Exit              | Y   |

Use Keys [1] and [1] to scroll up and down the option list. With option selected press ON / OFF key to enable or disable option. [ $\checkmark$ ] will display to indicate option set. Press [OK] To Save when finished.

| Add RF Device    | MENU 3-3-0 |
|------------------|------------|
| Delete RF Device | MENU 3-3-1 |

#### Solution 64 | Quick Start Guide

# Zone Default Table

The table below list the default values for all zone parameters in the Solution 64. By default, zones 5 to 16 are set as Instant zones and zones 17 to 64 are set as Not Used. Zones marked as Not Used do not require EOL resistors to be fitted.

| Programming Option       | Zone 1      | Zone 2       | Zone 3       | Zone 4       | Zones 5 to 16    | Zones 17 to 64       |
|--------------------------|-------------|--------------|--------------|--------------|------------------|----------------------|
| Zone Name                | Zone 1      | Zone 2       | Zone 3       | Zone 4       | Zone 5 - Zone 16 | Zone 17 - Zone<br>64 |
| Zone Type                | 1 = Delay 1 | 5 = Handover | 5 = Handover | 5 = Handover | 3 = Instant      | 0 = Not Used         |
| Area Assignment          | 1           | 1            | 1            | 1            | 1                | 1                    |
| Pulse Count              | 0           | 0            | 0            | 0            | 0                | 0                    |
| Pulse Count Time (Sec's) | 120         | 120          | 120          | 120          | 120              | 120                  |
| Access Group             | 0           | 0            | 0            | 0            | 0                | 0                    |
| Report Route             | 2           | 2            | 2            | 2            | 2                | 2                    |
| Reporting Options        |             |              |              |              |                  |                      |
| Lockout Dialler          | Y           | Y            | Y            | Y            | Y                | Y                    |
| Report Alarm             | Y           | Y            | Y            | Y            | Y                | Y                    |
| Report Alarm Restore     | Y           | Y            | Y            | Y            | Y                | Y                    |
| Report Trouble           | Y           | Y            | Y            | Y            | Y                | Y                    |
| Report Trouble Restore   | Y           | Y            | Y            | Y            | Y                | Y                    |
| Report Bypass            | Y           | Y            | Y            | Y            | Y                | Y                    |
| Report Bypass Restore    | Y           | Y            | Y            | Y            | Y                | Y                    |
| Delay Report             | Ν           | N            | N            | N            | N                | Ν                    |
| Zone Options             |             |              |              |              |                  |                      |
| Lockout Siren            | Y           | Y            | Y            | Y            | Y                | Y                    |
| Silent Alarm             | Ν           | N            | N            | N            | N                | Ν                    |
| Inverted Seal            | Ν           | N            | N            | N            | N                | N                    |
| Bypass Allowed           | Y           | Y            | Y            | Y            | Y                | Y                    |
| Sensor Watch             | Ν           | N            | N            | N            | N                | N                    |
| Armed When Part On       | Y           | Y            | Y            | Y            | Y                | Y                    |
| Reserved                 | Ν           | N            | N            | N            | N                | N                    |
| Test On Exit             | N           | V            | Y            | Y            | Y                | Y                    |

Table 15: Zone Defaults

#### **Test RF Device**

**EOL Value** 

1 = 1K0

2 = 1K5

3 = 2K2 4 = 2K75 = 3K3

0 = No EOL

**MENU 3-3-2** 

MENU 3-4-1

#### Inputs > Global Input Options >

|--|

|                 | MENU 3-4-0                     |
|-----------------|--------------------------------|
|                 | 5                              |
| 6 = 4K7         | 11 = 6K8 Alarm with 2K2 Tamper |
| 7 = 5K6         | 12 = 10K Alarm with 10K Tamper |
| 8 = 6K8         | 13 = 22K                       |
| 9 = 8K1         | 14 = 3K3 with 6K8 Tamper       |
| <b>10 = 10K</b> | 15 = Split EOL (Parallel)      |

15 = Split EOL (Parallel) (3K3 = Primary 6K8 = Secondary)

Use Keys [1] and [1] keys or enter 0 - 15 Then Press [OK] To Program Globally The EOL Resistor For All Zones. (\*\*\* System Wide Parameter \*\*\*)

# Inputs > Global Input Options >

| • •                              |                             |   |
|----------------------------------|-----------------------------|---|
| <b>0</b> = Latching - All On/Off | 5 = Momentary All On/Off    | 0 |
| 1 = Latching - All On            | 6 = Momentary - All On      |   |
| 2 = Latching Part On/Off         | 7 = Momentary - Part On/Off |   |
| 3 = Latching - Part On           | 8 = Momentary - Part On     |   |
| 4 = Latching Off                 | 9 = Momentary - Off         |   |
|                                  |                             |   |

Use Keys [1] and [1] keys or enter 0 - 9 Then Press [OK] To Program How The Keyswitch Will Operate. (\*\*\* System Wide Parameter \*\*\*)

| Inpu | ut Options MENU 3-4           | 4-2 |
|------|-------------------------------|-----|
| 1    | Tamper On Short               | Ν   |
| 2    | Reserved                      | Ν   |
| 3    | Response Time 500ms           | Ν   |
| 4    | Reserved                      | Ν   |
| 5    | Keyswitch Open / Close Report | Y   |
| 6    | Reserved                      | Ν   |
| 7    | Reserved                      | Ν   |
| 8    | Reserved                      | Ν   |

Use Keys [1] and [1] to scroll up and down the option list. With option selected press ON / OFF key to enable or disable option. [ $\checkmark$ ] will display to indicate option set. Press [OK] To Save when finished. (\*\*\* System Wide Parameter \*\*\*)

# Inputs > PGM Input >

# **Input Type** 0 = Disabled

- 1 = Latching On/Off (RF Relay)
- 2 = Momentary On/Off (RF Relay)
- 3 = Digiflex RF On/Off
- 4 = Bosch Serial RF Receiver
- 7 = Inovonics Serial Receiver 5 = C Type Serial RF Receiver
  - 8 = Secure Wireless Receiver

6 = Ness Serial RF Receiver

**MENU 3-5-0** 

Enter 0 - 7 + [OK] to select the interface method used for the given RF receiver.

Inputs > Tamper Inputs >

| Tan | nper Options MENU 3-    | 6-0 |
|-----|-------------------------|-----|
| 1   | Display Panel Tamper    | Y   |
| 2   | Report Panel Tamper     | Υ   |
| 3   | Audible Panel Tamper    | Y   |
| 4   | Display Expander Tamper | Υ   |
| 5   | Report Expander Tamper  | Y   |
| 6   | Audible Expander Tamper | Υ   |
| 7   | Reserved                | Ν   |
| 8   | Reserved                | Ν   |

Use Keys [†] and [ $\downarrow$ ] to scroll up and down the option list. With option selected press ON / OFF key to enable or disable option. [ $\checkmark$ ] will display to indicate option set. Press [OK] To Save when finished.

Inputs > Input Testing >

| Walk Test A Zones        | MENU | 3-9-1 |
|--------------------------|------|-------|
| Walk Test All Zones      | MENU | 3-9-0 |
| inputs / input reading / |      |       |

Inputs > Input Testing >

Sensor Watch Time

| MENU | 3-9  | 9-2 |
|------|------|-----|
| 0    | 3    | 0   |
|      | DAYS | 5   |

(\*\*\* System Wide Parameter \*\*\*)

Enter 0 – 255 + [OK] To Program The Sensor Watch Time In Days (0 = Disabled)

# **Output Programming**

Outputs > Commands >

| м | EN | <br><b>A</b> _( | 0-0 |
|---|----|-----------------|-----|
|   |    |                 | 0-0 |

Turn Output On/Off

**Output Status** 

MENU 4-0-1

Outputs > Properties >

| Output Name |   |   |   |   |   |  |   |  | ME | NU | 4-1 | L <b>-0</b> |  |  |  |
|-------------|---|---|---|---|---|--|---|--|----|----|-----|-------------|--|--|--|
| 0           | u | t | р | u | t |  | 1 |  | Ν  | а  | m   | е           |  |  |  |

Use [ $\leftarrow$ ] and [ $\downarrow$ ] Keys To Scroll Cursor Left and Right. Use Keys [0] – [9] + [1] and [ $\downarrow$ ] To Toggle Characters + Enter [OK] To Save.

Outputs > Properties >

**Event Type** 

| м | ENU | 4-: | l-1 |
|---|-----|-----|-----|
|   | 0   | 0   | 0   |

Use Keys [1] and [1] keys or enter desired Event type 0 - 255 + [OK]. See Output Event Type table for available options.

Outputs > Properties >

**Event Assignment** 

| ME | NU | 4-1 | L <b>-2</b> |
|----|----|-----|-------------|
|    | 0  | 0   | 1           |

Enter 0 to 255 to program the Area, User, Zone, Keypad or Access Group Number You Want The Output To Follow Then Press [OK]. (0 = Unrestricted all Areas, Users, Zones etc)

# **Output Default Table**

The table below list the default values for all Output parameters in the Solution 64. Outputs 1 to 3 are High current digital outputs and Output 4 is the onboard relay output. Outputs 5 to 8 are only available if the optional Output Relay Expander Boards (CM110) are fitted. Options marked N/A = Not Applicable.

| Programming Option               | Output 1                  | Output 2        | Output 3                    | Output 4                  | Output 5         | Output 6         | Output 7         | Output 8         |
|----------------------------------|---------------------------|-----------------|-----------------------------|---------------------------|------------------|------------------|------------------|------------------|
| Output Name                      | External<br>Siren         | Strobe<br>Light | Smoke<br>Sensor PWR         | Internal<br>Siren         | Output 5<br>Name | Output 6<br>Name | Output 7<br>Name | Output 8<br>Name |
| Event Type                       | 36<br>(External<br>Siren) | 48<br>(Strobe)  | 49<br>(Smoke<br>Sensor GND) | 37<br>(Internal<br>Siren) | 0                | 0                | 0                | 0                |
| Event Assignment                 | 1                         | 1               | 1                           | 1                         | 1                | 1                | 1                | 1                |
| Output Polarity                  | 14                        | 6               | 11                          | 6                         | 0                | 0                | 0                | 0                |
| Time Parameter                   |                           |                 |                             |                           |                  |                  |                  |                  |
| N° Of Hours                      | 000                       | 008             | 000                         | 000                       | 000              | 000              | 000              | 000              |
| N° Of Minutes                    | 005                       | 000             | 000                         | 005                       | 000              | 000              | 000              | 000              |
| N° Of Seconds                    | 000                       | 000             | 010                         | 000                       | 000              | 000              | 000              | 000              |
| N° Of 1/10 Seconds               | 000                       | 000             | 000                         | 000                       | 000              | 000              | 000              | 000              |
| Output Options                   |                           |                 |                             |                           |                  |                  |                  |                  |
| Do not Operate If Low Battery    | Y                         | Y               | Y                           | Y                         | N                | N                | N                | N                |
| Display Output Overload          | Y                         | Y               | Y                           | N/A                       | N/A              | N/A              | N/A              | N/A              |
| Report Output Overload           | Y                         | Y               | Y                           | N/A                       | N/A              | N/A              | N/A              | N/A              |
| Display Missing Output<br>Device | Y                         | N               | N                           | N/A                       | N/A              | N/A              | N/A              | N/A              |
| Report Missing Output Device     | Y                         | N               | N                           | N/A                       | N/A              | N/A              | N/A              | N/A              |
| Alarm On Device Fail             | N                         | N               | N                           | N                         | N/A              | N/A              | N/A              | N/A              |
| Block Output If Armed All On     | Ν                         | N               | N                           | Ν                         | N                | N                | N                | N                |
| Display Status On Keypad         | Ν                         | N               | N                           | Ν                         | N                | Ν                | N                | Ν                |

# Table 16: Output Default Table

# Output Event Types

| 0 = Disabled                      |   |                                     |   |                                   |     |
|-----------------------------------|---|-------------------------------------|---|-----------------------------------|-----|
| 1 = Battery Trouble               | Р | 26 = Entry Time                     | А | 51 = Senior Watch                 | А   |
| 2 = AC Trouble                    | Р | 27 = Exit Time                      | А | 52 = Exit Error                   | А   |
| 3 = Telephone Line Trouble        | Р | 28 = End Of Exit Time               | А | 53 = RF Key Fob Function 1        | А   |
| 4 = Comm Fail – Destination 1 / 2 | Р | 29 = Chime On                       | А | 54 = RF Key Fob Function 2        | А   |
| 5 = Third Dialler Attempt         | Р | 30 = Chime Zone Triggered           | А | 55 = Output Pre-Alert             | А   |
| 6 = Destination 1 Reporting       | Р | 31 = Auto Arm Pre-Alert             | А | 56 = Follow PIN Code              | U   |
| 7 = Destination 2 Reporting       | Р | 32 = Ready To Arm All On            | А | 57 = Part Entry Time              | А   |
| 8 = Destination 1 or 2 Kiss Off   | Р | 33 = Ready To Arm Part On           | А | 58 = Time Schedule                | S   |
| 9 = Destination 1 Kiss Off        | Р | 34 = Ready To Arm Part 2 On         | А | 59 = Temperature Alarm            | К   |
| 10 = Destination 2 Kiss Off       | Р | 35 = Closing Report Sent OK         | А | 60 = Access Group                 | G   |
| 11 = Dialler Disabled             | Р | 36 = External Siren (Spk Beeps)     | А |                                   |     |
| 12 = Horn Speaker Missing         | Р | 37 = Internal Siren (Spk Beeps)     | А |                                   |     |
| 13 = Output Trouble               | 0 | 38 = Alarm Any (Silent or Audible ) | А |                                   |     |
| 14 = Panel On Line                | Р | 39 = Fire Alarm                     | А |                                   |     |
| 15 = Incoming Call                | Р | 40 = Burglary Alarm                 | А |                                   |     |
| 16 = System Trouble               | Р | 41 = Silent Alarm                   | А | (A) = Area Event Assignment       |     |
| 17 = Box Tamper                   | Р | 42 = Duress Alarm                   | А | (P) = Panel Event Assignment      |     |
| 18 = Zone Trouble                 | Z | 43 = Keypad Medical                 | А | (O) = Output Event Assignment     |     |
| 19 = Zone Mirror                  | Z | 44 = Keypad Fire                    | А | (Z) = Zone Event Assignment       |     |
| 20 = Zone Alarm                   | Z | 45 = Keypad Panic                   | А | (U) = User Event Assignment       |     |
| 21 = Area Disarmed                | А | 46 = Device Tamper                  | А | (S) = Schedule Event Assignment   |     |
| 22 = Area Armed (Any)             | А | 47 = Access Denied                  | А | (G) = Access Group Event Assignme | ent |
| 23 = Area All On                  | А | 48 = Strobe                         | А | (K) = Keypad                      |     |
| 24 = Area Part On                 | А | 49 = Smoke Sensor GND               | А |                                   |     |
| 25 = Area Part 2 On               | А | 50 = Sensor Watch                   | Α |                                   |     |

Table 18: Output Event Types

Outputs > Properties >

Outputs > Properties >

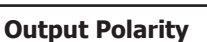

| MENU | 4-1 | L-3 |  |
|------|-----|-----|--|
|      | 0   | 0   |  |

 $\label{eq:constraint} \begin{array}{l} \mbox{Enter 0} - 14 + [OK] \mbox{ To Program The Output Polarity. See table below} \\ \mbox{for avaiable polarity types. Each Output Can Only Have One Option} \\ \mbox{Programmed.} \end{array}$ 

| Option | Polarity                               |
|--------|----------------------------------------|
| 0      | Normally Open Going Low                |
| 1      | Normally Open Going Low With Pre Delay |
| 2      | Normally Open Latching Low             |
| 3      | Normally Open Pulsing Low              |
| 4      | Normally Open One Shot Low             |
| 5      | Normally Open One Shot Low + Retrigger |
| 6      | Normally Open One Shot Low + Reset     |
| 7      | Normally Low Going Open                |
| 8      | Normally Low Going Open With Pre Delay |
| 9      | Normally Low Latching Open             |
| 10     | Normally Low Pulsing Open              |
| 11     | Normally Low One Shot Open             |
| 12     | Normally Low One Shot Open + Retrigger |
| 13     | Normally Low One Shot Open + Reset     |
| 14     | Horn Speaker (Output 1 or 2 Only)      |
| 15     | Reserved                               |

Table 17: Output Polarity Types

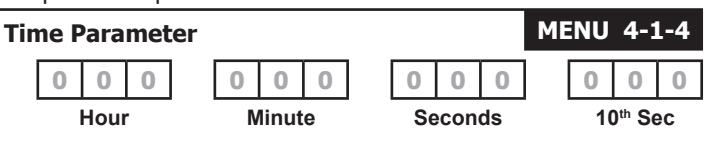

The time base parameter is only applicable for output types that are programmed as one shot or pulsing. Program 0 to 255 for each of the units (Hour, Minute, Seconds and 10th of a Second) for the time parameter. Add the units together to give the total one shot time or pulsing on/off time.

# **One Shot Mode**

The time base is the length of time that the output will operate.

For Example you may want a strobe output to operate for 1 hour, Either of the examples below will achieve the 1 hour time.

| Total Time | Hour | Minute | Seconds | 10th Sec |
|------------|------|--------|---------|----------|
| 60 Minutes | 001  | 000    | 000     | 000      |
| 60 Minutes | 000  | 060    | 000     | 000      |

# Pulsing Mode

The time base is the unit of time that the output will pulse on and off. If the time base is programmed for 60 seconds, the output will pulse on for 60 seconds and then off for 60 seconds (repeat) until the output is reset. Outputs > Properties >

| Out | Itput Options MENU 4-1-         |   |  |  |  |  |  |
|-----|---------------------------------|---|--|--|--|--|--|
| 1   | Do Not Operate On Low Battery   | Y |  |  |  |  |  |
| 2   | Display Overload                | Υ |  |  |  |  |  |
| 3   | Report Overload                 | Y |  |  |  |  |  |
| 4   | Display Device Fail             | Υ |  |  |  |  |  |
| 5   | Report Device Fail              | Y |  |  |  |  |  |
| 6   | Alarm On Device Fail            | Ν |  |  |  |  |  |
| 7   | Block If Armed All On           | Ν |  |  |  |  |  |
| 8   | Display Output Status On Keypad | Ν |  |  |  |  |  |

Use Keys [1] and [1] to scroll up and down the option list. With option selected press ON / OFF key to enable or disable option. [ $\checkmark$ ] will display to indicate option set. Press [OK] To Save when finished.

Outputs > Properties >

Reserved

| Outputs > Testing > |            |
|---------------------|------------|
| External Siren Test | MENU 4-9-0 |
| Internal Siren Test | MENU 4-9-1 |
| Strobe Test         | MENU 4-9-2 |

# **Comms Programming**

| Comms > Commands >                |      |       |
|-----------------------------------|------|-------|
| Set Domestic Number               | MENU | 5-0-0 |
| Call / Answer RAS (Solution Link) | MENU | 5-0-1 |
| Call Forward On/Off               | MENU | 5-0-2 |
| Check Web Email                   | MENU | 5-0-3 |
| Email System Log                  | MENU | 5-0-4 |
| Start Direct Link Session         | MENU | 5-0-5 |
| Comms > Registration >            |      |       |
| Customer                          | MENU | 5-0-5 |
| Reserved                          |      |       |
| Comms > Registration > ( V V      |      |       |

Reserved

Installer

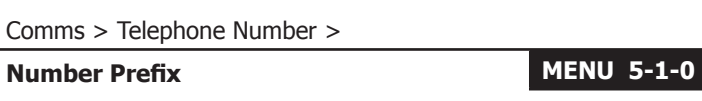

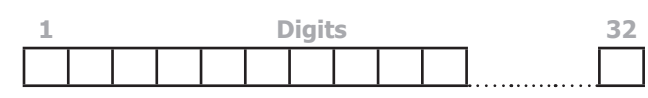

Use  $[\leftarrow]$  and  $[\rightarrow]$  Keys To Scroll Cursor. Enter [0] - [9] For Telephone Digits. Use  $[\uparrow]$  and  $[\downarrow]$  To Toggle Special Characters \* # and , (Pause)

Primary Dest 1

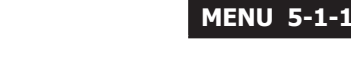

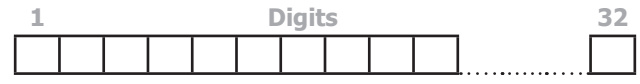

Use  $[\leftarrow]$  and  $[\rightarrow]$  Keys To Scroll Cursor. Enter [0] - [9] For Telephone Digits. Use  $[\uparrow]$  and  $[\downarrow]$  To Toggle Special Characters \* # and , (Pause)

Comms > Telephone Number >

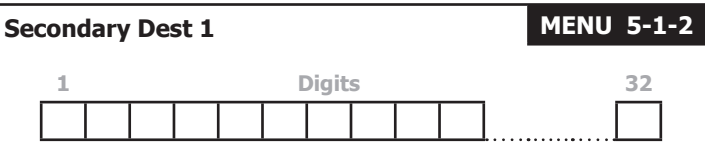

Use [ $\leftarrow$ ] and [ $\rightarrow$ ] Keys To Scroll Cursor. Enter [0] – [9] For Telephone Digits. Use [ $\uparrow$ ] and [ $\downarrow$ ] To Toggle Special Characters \* # and , (Pause)

Comms > Telephone Number >

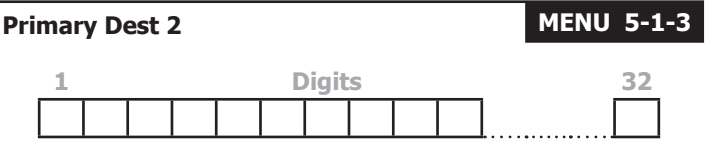

Use [ $\leftarrow$ ] and [ $\rightarrow$ ] Keys To Scroll Cursor. Enter [0] – [9] For Telephone Digits. Use [ $\uparrow$ ] and [ $\downarrow$ ] To Toggle Special Characters \* # and , (Pause)

Comms > Telephone Number >

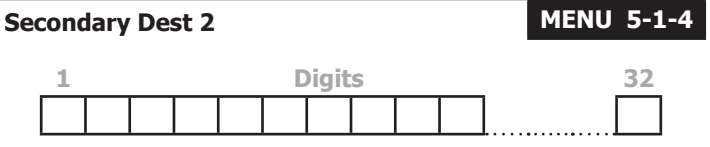

Use [ $\leftarrow$ ] and [ $\rightarrow$ ] Keys To Scroll Cursor. Enter [0] – [9] For Telephone Digits. Use [ $\uparrow$ ] and [ $\downarrow$ ] To Toggle Special Characters \* # and , (Pause)

Comms > Telephone Number >

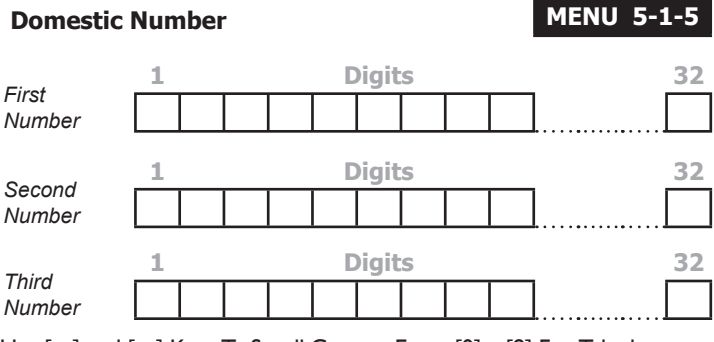

Use [ $\leftarrow$ ] and [ $\rightarrow$ ] Keys To Scroll Cursor. Enter [0] – [9] For Telephone Digits. Use [1] and [1] To Toggle Special Characters \* # and , (Pause)

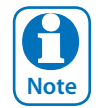

**MENU 5-0-6** 

Up to 3 Phone numbers can be entered for Domestic dialing. Press [OK] after each telephone number is entered to save and move to the next number.

# Comms > Telephone Number >

| Cal | l Fo | rwa | d O | n |   |   |      |   |  | MENU 5-1-6 |  |
|-----|------|-----|-----|---|---|---|------|---|--|------------|--|
|     | 1    |     |     |   |   | D | igit | S |  | 32         |  |
|     | *    | 6   | 1   | / | * | 2 | 0    | # |  |            |  |

Use  $[\leftarrow]$  and  $[\rightarrow]$  Keys To Scroll Cursor. Enter [0] - [9] For Telephone Digits. Use  $[\uparrow]$  and  $[\downarrow]$  To Toggle Special Characters \* # and , (Pause)

# Comms > Telephone Number >

| Cal | I Forward Off |  |
|-----|---------------|--|
|-----|---------------|--|

| 1 | Digits |   |   |  |  |  |  |  |  | 32 |  |
|---|--------|---|---|--|--|--|--|--|--|----|--|
| # | 6      | 1 | # |  |  |  |  |  |  |    |  |

Use [ $\leftarrow$ ] and [ $\rightarrow$ ] Keys To Scroll Cursor. Enter [0] – [9] For Telephone Digits. Use [1] and [1] To Toggle Special Characters \* # and , (Pause)

Comms > Properties >

| Call Attempt Count | MENU | 5-2-0 |   |
|--------------------|------|-------|---|
|                    | [    | 0     | 6 |

Enter 0 - 15 Then Press [OK] To Program The Maximum Call Retry Attempts Per Destination

#### Comms > Properties >

| Dia | ler Options MENU 5-                      | 2-1 |
|-----|------------------------------------------|-----|
| 1   | Dialler Enabled                          | Y   |
| 2   | Pulse Dialling                           | Ν   |
| 3   | Dial Tone Detect                         | Y   |
| 4   | Busy Tone Detect                         | Ν   |
| 5   | Mirror Reports To Web                    | Y   |
| 6   | Extend Handshake Wait Period To 1 Minute | Ν   |
| 7   | Reserved                                 | Ν   |
| 8   | Abort Failed Reports                     | Y   |

Use Keys [ $\uparrow$ ] and [ $\downarrow$ ] to scroll up and down the option list. With option selected press ON / OFF key to enable or disable option. [ $\checkmark$ ] will display to indicate option set. Press [OK] To Save when finished.

#### Comms > Properties >

| Pho | one Line Options MENU 5-       | 2-2 |
|-----|--------------------------------|-----|
| 1   | Display Telephone Line Fail    | Y   |
| 2   | Report Telephone Line Fail     | Y   |
| 3   | Alarm On Line Fail If Armed    | Y   |
| 4   | Alarm On Line Fail If Disarmed | Ν   |
| 5   | Reserved                       | Ν   |
| 6   | Reserved                       | Ν   |
| 7   | Reserved                       | Ν   |
| 8   | Display Phone In Use           | Ν   |

Use Keys [1] and  $[\downarrow]$  to scroll up and down the option list. With option selected press ON / OFF key to enable or disable option. [ $\checkmark$ ] will display to indicate option set. Press [OK] To Save when finished.

# Comms > Properties >

| Country         | <b>MENU 5-2-3</b>  |                |
|-----------------|--------------------|----------------|
| 1 = Australia   |                    | 0              |
| 2 = New Zealand | 7 = Portugal       | 12 = China     |
| 3 = Italy       | 8 = Hungary        | 13 = Hong Kong |
| 4 = Greece      | 9 = Czech Republic | 14 = Malaysia  |
| 5 = Cyprus      | 10 = Poland        | 15 = Brazil    |
| 6 = Spain       | 11 = Bulgaria      |                |

Use Keys [1] and [1] keys or enter 0 - 15 + [OK] To Set Which Country The Panel Is Being Used In. Only I Option Can Be Programmed. (\*\*\* System Wide Parameter \*\*\*)

Comms > Properties >

Set SMS Pasword

**MENU 5-1-7** 

**MENU 5-2** 

| р   | а    | S   | S    | W    | d    |     |      |     |     |      |      |       |     |     |     |
|-----|------|-----|------|------|------|-----|------|-----|-----|------|------|-------|-----|-----|-----|
| Use | keys | 0 - | 9 То | Prog | gram | SMS | Pass | wor | d + | [OK] | To S | Save. | Use | [←] | and |

 $[\rightarrow]$  Keys To Scroll Cursor. Default password is for Telstra in Australia.

Comms > Remote Access >

| Call Back Number |  |  |  |  |   |       |   | MENU 5-3-0 |    |  |
|------------------|--|--|--|--|---|-------|---|------------|----|--|
| 1                |  |  |  |  | D | )igit | S |            | 32 |  |
|                  |  |  |  |  |   |       |   |            |    |  |

Use  $[\leftarrow]$  and  $[\rightarrow]$  Keys To Scroll Cursor. Enter [0] - [9] For Telephone Digits. Use [1] and [1] To Toggle Special Characters \* # and , (Pause)

Comms > Remote Access >

| RAS Security PIN |   |   |   |   | ME | INU | 5-3 | 8-1 |
|------------------|---|---|---|---|----|-----|-----|-----|
|                  | 1 | 2 | 3 | 4 | 5  | 6   | 7   | 8   |

Use keys 0 - 9 To Program RAS Security PIN + [OK] To Save

Comms > Remote Access >

| ME | INU | 5-3 | 3-2 |
|----|-----|-----|-----|
|    | 7   | 0   | %   |
|    |     |     | -   |

Enter 0 - 9 To Program Log Threshold + [OK] To Save

Comms > Remote Access >

| Ring Count    | MENU 5-3-3 |
|---------------|------------|
| 0 = No Answer | 10         |

0 = No Answer

Log Threshold

1 to 15 = Answer Ring Count

Use Keys [1] and [1] keys or enter 0 - 15 Then Press [OK] To Program The Ring Count - Single Option Only

| Comms > | Remote | Access | > |
|---------|--------|--------|---|
|---------|--------|--------|---|

| Solu | Solution Link RAS Options MENU 5-3              |   |  |  |  |  |
|------|-------------------------------------------------|---|--|--|--|--|
| 1    | RAS Allowed                                     | Υ |  |  |  |  |
| 2    | Call Back Verification Required                 | Ν |  |  |  |  |
| 3    | Terminate RAS on Alarm                          | Y |  |  |  |  |
| 4    | Answer Machine Bypass                           | Υ |  |  |  |  |
| 5    | Answer Incoming Call Only If Armed              | Ν |  |  |  |  |
| 6    | Tone Bypass                                     | Υ |  |  |  |  |
| 7    | Allow User Functions Via Remote Access Software | Υ |  |  |  |  |
| 8    | Report / Log RAS Start / End Sessions           | Υ |  |  |  |  |

Use Keys [ $\uparrow$ ] and [ $\downarrow$ ] to scroll up and down the option list. With option selected press ON / OFF key to enable or disable option. [ $\checkmark$ ] will display to indicate option set. Press [OK] To Save when finished.

Comms > Remote Access >

| DTM | MF Options MENU 5-         | 3-5 |
|-----|----------------------------|-----|
| 1   | DTMF Arming                | Y   |
| 2   | DTMF Disarming             | Ν   |
| 3   | DTMF User Functions        | Ν   |
| 4   | DTMF Quick Arm ([0] + [#]) | Υ   |
| 5   | Reserved                   | Ν   |
| 6   | Reserved                   | Ν   |
| 7   | Reserved                   | Ν   |
| 8   | Reserved                   | Ν   |

Use Keys [1] and [1] to scroll up and down the option list. With option selected press ON / OFF key to enable or disable option. [ $\checkmark$ ] will display to indicate option set. Press [OK] To Save when finished.

Comms > Remote Access >

# **Voice Access Code**

MENU 5-3-6

If a Voice Module is used enter the 2-digit access code used to access the system. Use  $[\leftarrow]$  and  $[\rightarrow]$  Keys To Scroll Cursor Left and Right. Enter [0] – [9] For Digits and Use [ $\uparrow$ ] and [ $\downarrow$ ] To Toggle Special Characters.

#### Comms > Remiote Access >

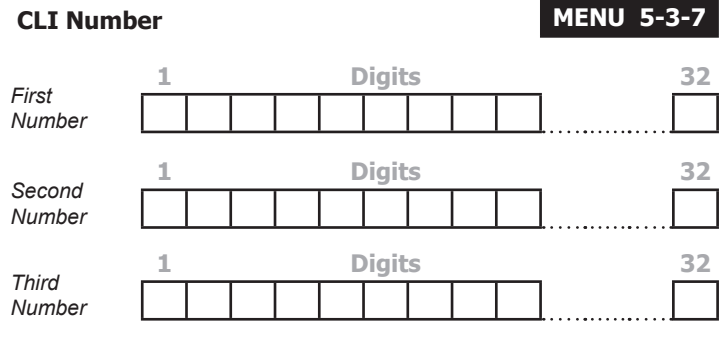

Use [ $\leftarrow$ ] and [ $\rightarrow$ ] Keys To Scroll Cursor. Enter [0] – [9] For Telephone Digits. Use [ $\uparrow$ ] and [ $\downarrow$ ] To Toggle Special Characters \* # and , (Pause)

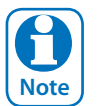

Up to 3 Phone numbers can be entered for CLI Call Line Identification for remote access detection. You must enter STD code plus the compete number for this option to work. Press [OK] after each telephone number is entered to save and move to the next number.

#### Comms > Dialler Reporting >

| TX Format Dest 1 |               | <b>MENU 5-4-0</b> |
|------------------|---------------|-------------------|
| 0 = Disable      |               | 1                 |
| 1 = Contact ID   | 7 = Domestic  |                   |
| 2 = SIA          | 8 = Voice     | 13 = Reserved     |
| 3 = Serial STU   | 9 = SIA +     | 14 = Reserved     |
| 4 = GSM          | 10 = Reserved | 15 = Reserved     |
| 5 = WEB MAIL     | 11 = Reserved |                   |
| 6 = SMS          | 12 = Reserved |                   |

Use Keys [ $\uparrow$ ] and [ $\downarrow$ ] keys or enter 0 – 15 Then Press [OK] To Program The Transmission Format The Control Panel Will Use To Report To Destination 1. Only 1 Option Can Be Programmed.

Comms > Dialler Reporting >

| TX Format Dest 2 |               | <b>MENU 5-4-1</b> |
|------------------|---------------|-------------------|
| 0 = Disable      |               | 1                 |
| 1 = Contact ID   | 7 = Domestic  |                   |
| 2 = SIA          | 8 = Voice     | 13 = Reserved     |
| 3 = Serial STU   | 9 = SIA +     | 14 = Reserved     |
| 4 = GSM          | 10 = Reserved | 15 = Reserved     |
| 5 = WEB MAIL     | 11 = Reserved |                   |
| 6 = SMS          | 12 = Reserved |                   |

Use Keys [ $\uparrow$ ] and [ $\downarrow$ ] keys or enter 0 – 15 Then Press [OK] To Program The Transmission Format The Control Panel Will Use To Report To Destination 2. Only 1 Option Can Be Programmed.

#### Comms > Dialler Reporting

# Test Route MENU 5-4-2

- 0 = Report Events To Log Only
- 1 = Report Events To Destination 1 + Log2 = Report Events To Destination 2 + Log
- 3 = Report Events To Destination 1 & Destination 2 + Log
- 4 = Report Events To Destination 2 If Destination 1 Fails + Log

Use Keys [1] and [1] keys or enter 0 - 4 + [OK]. To Enter Single Option Only. (\*\*\* System Wide Parameter \*\*\*)

#### Comms > Dialler Reporting

# Status Route MENU 5-4-3

- 0 = Report Events To Log Only
- 1 = Report Events To Destination 1 + Log
- 2 = Report Events To Destination 2 + Log
- 3 = Report Events To Destination 1 & Destination 2 + Log
- 4 = Report Events To Destination 2 If Destination 1 Fails + Log

MENU 5-5-4 Routes System Status Reports. Use Keys [1] and [1] keys or enter 0 - 4 + [OK]. To Enter Single Option Only. (\*\*\*\* System Wide Parameter \*\*\*\*)

#### Comms > Dialler Reporting

| Emergency Route                          | MENU 5-4-4 |
|------------------------------------------|------------|
| 0 = Report Events To Log Only            | 1          |
| 1 = Report Events To Destination 1 + Log |            |
| 2 = Report Events To Destination 2 + Log |            |

- 3 = Report Events To Destination 1 & Destination 2 + Log
- 4 = Report Events To Destination 2 If Destination 1 Fails + Log

Use Keys [1] and [1] keys or enter 0 - 4 + [OK]. To Enter Single Option Only. (\*\*\* System Wide Parameter \*\*\*)

#### Comms > Dialler Reporting >

| Swinger Dialler MENU |   | 5-4-5 |  |
|----------------------|---|-------|--|
|                      | 0 | 6     |  |

Enter 0 – 15 + [OK] To Program Number Of Times The Dialler Can Report Before Lockout. (\*\*\* System Wide Parameter \*\*\*) 0 = Unlimited

#### Comms > Dialler Reporting >

**Burg Report Delay** 

**Fire Report Delay** 

| IEN | U   | 5-4 | ļ-( |
|-----|-----|-----|-----|
|     | 0   | 0   | (   |
| _   | CE/ | CON |     |

Μ

Enter 0 - 255 seconds + [OK] To Program The Delay Time In Seconds Before Reports Are Sent. 0 = No Delay (\*\*\* System Wide Parameter \*\*\*)

Comms > Dialler Reporting >

| ME | NU | 5-4 | l-7 |
|----|----|-----|-----|
|    | 0  | 0   | 0   |
|    | SE | CON | DS  |
|    |    |     |     |

 $\begin{array}{l} \mbox{Enter 0}-255 \mbox{ seconds }+ \ [OK] \mbox{ To Program The Delay Time In Seconds} \\ \mbox{Before Reports Are Sent. 0} = \ No \ Delay \ (*** \ System \ Wide \ Parameter \ ***) \end{array}$ 

Comms > Comms Test >

Send Test Report MENU 5-9-0

Comms > Comms Test >

**Test Report Time** 

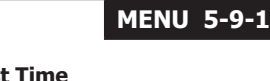

**MENU 5-9-2** 

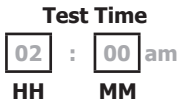

Use the  $[\leftarrow]$  and  $[\rightarrow]$  keys to move to the field then  $[\uparrow]$  and  $[\downarrow]$  to change. Press [OK] to save or [MENU] to exit without saving.

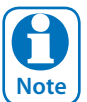

Scroll through hours using the [†] and [↓] to change from am to pm.

Comms > Comms Test >

# Test Report Period

- 0 = No Test Report
- 1 = Every Day
- 2 = Every Week
- 3 = Every Month

MENU 5-9-3 Programs The Interval Between Automatic Test Reports. Use Keys [1] and [1] keys or enter [0] to [3] + [OK] To Program. (\*\*\* System Wide Parameter \*\*\*)

Comms > Comms Test >

| Tes | t Report Options MENU 5-                    | 9-3 |
|-----|---------------------------------------------|-----|
| 1   | Send Test Reports Only If No Other Report   | Ν   |
| 2   | Send Test Reports On Siren Reset / Time Out | Y   |
| 3   | Reserved                                    | Ν   |
| 4   | Reserved                                    | Ν   |
| 5   | Reserved                                    | Ν   |
| 6   | Reserved                                    | Ν   |
| 7   | Reserved                                    | Ν   |
| 8   | Reserved                                    | Ν   |

Use Keys [ $\uparrow$ ] and [ $\downarrow$ ] to scroll up and down the option list. With option selected press ON / OFF key to enable or disable option. [ $\checkmark$ ] will display to indicate option set. Press [OK] To Save when finished.

Comms > Comms Test >

# **Test Route**

- 0 = Report Events To Log Only
- 1 = Report Events To Destination 1 + Log
- 2 = Report Events To Destination 2 + Log
- 3 = Report Events To Destination 1 & Destination 2 + Log

4 = Report Events To Destination 2 If Destination 1 Fails + Log

Use Keys [1] and [1] keys or enter 0 - 4 + [OK]. To Enter Single Option Only. (\*\*\* System Wide Parameter \*\*\*)

#### Comms > Comms Test >

**Dial Number Test** 

**MENU 5-9-5** 

**MENU 5-9** 

Use the option to test the system dialer to your mobile or other phone. Enter the digits to dial and press OK. The system will call the number entered. This function will stop after 30 seconds or by pressing OK. Enter [0] - [9] For Telephone Digits.

Use  $[\uparrow]$  and  $[\downarrow]$  To Toggle Special Characters  $\ast$  # and , (Pause)

# **Device Programming**

| Devices > Commands > |      |       |
|----------------------|------|-------|
| LAN Status           | MENU | 6-0-0 |
| LAN Secure           | MENU | 6-0-1 |
| Devices > Keypads >  |      |       |
| Keypad Volume        | MENU | 6-1-0 |
| Keypad Contrast      | MENU | 6-1-1 |
| Keypad Backlight     | MENU | 6-1-2 |
| Devices > Keypads >  |      |       |

| Home Area | MENU 6-1-3 |
|-----------|------------|
|           | 1          |

Use Keys [1] and [1] keys or enter 1 - 8 Then Press [OK] To Set The Home Area. This is the Area which will be diplayed on the keypad by default.

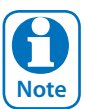

All keypads must have a home area programmed to work correctly.

| Devices | > | Keypads | > |
|---------|---|---------|---|
|---------|---|---------|---|

| Gen | eral Options MENU 6-              | 1-4 |
|-----|-----------------------------------|-----|
| 1   | Keypad Extinguish                 | Ν   |
| 2   | Greeting On Arming                | Υ   |
| 3   | Greeting On Disarming             | Y   |
| 4   | Enable Rear Tamper                | Ν   |
| 5   | PIN To Change Area                | Ν   |
| 6   | Home Area Only                    | Ν   |
| 7   | Report/Display Keypad Temperature | Y   |
| 8   | Display Area ICON Indicators      | Ν   |

Use Keys [1] and [1] to scroll up and down the option list. With option selected press ON / OFF key to enable or disable option. [ $\checkmark$ ] will display to indicate option set. Press [OK] To Save when finished.

Devices > Keypads >

| Bee | per Options MENU 6-      | 1-5 |
|-----|--------------------------|-----|
| 1   | Trouble Alert Beeps      | Y   |
| 2   | Entry Warning            | Υ   |
| 3   | Exit Warning             | Υ   |
| 4   | Chime Tone               | Υ   |
| 5   | Display Temperature      | Ν   |
| 6   | PIN Arming Not Allowed   | Ν   |
| 7   | Intaller PIN Not Allowed | Ν   |
| 8   | Show Alarm When Armed    | Ν   |
|     |                          |     |

Use Keys [1] and [1] to scroll up and down the option list. With option selected press ON / OFF key to enable or disable option. [ $\checkmark$ ] will display to indicate option set. Press [OK] To Save when finished.

#### Devices > Keypads >

| Eme | ergency Keys                                | MENU | 6-: | 1-6 |
|-----|---------------------------------------------|------|-----|-----|
| 1   | Audible Keypad Fire                         |      |     | Y   |
| 2   | Report Keypad Fire                          |      |     | Υ   |
| 3   | Audible Keypad Medical                      |      |     | Y   |
| 4   | Report Keypad Medical                       |      |     | Υ   |
| 5   | Audible Keypad Panic (Invisible If Not Set) |      |     | Y   |
| 6   | Report Keypad Panic                         |      |     | Υ   |
| 7   | Reserved                                    |      |     | Ν   |
| 8   | Reserved                                    |      |     | Ν   |

Use Keys [1] and [1] to scroll up and down the option list. With option selected press ON / OFF key to enable or disable option. [ $\checkmark$ ] will display to indicate option set. Press [OK] To Save when finished.

Devices > Keypads >

| Access | Group |
|--------|-------|
|--------|-------|

MENU 6-1-7

Use Keys [1] and [4] keys or enter 1 - 8 + [OK] To Assign The Keypad To An Access Group.

Devices > Keypads >

| Lockout Time | MENU 6-1-8 |
|--------------|------------|
|              | 0 6 0      |
|              | SECONDS    |

Enter 0 – 255 + [OK] To Program The Keypad Lockout Time In Seconds. 0 = No Lockout (\*\*\* System Wide Parameter \*\*\*)

Devices > RF Devices >

| Rec | Receiver Options MENU 6-2-      |  |   |  |  |  |  |  |
|-----|---------------------------------|--|---|--|--|--|--|--|
| 1   | Display RF Receiver Trouble     |  |   |  |  |  |  |  |
| 2   | Alarm On RF Receiver Tamper     |  | Υ |  |  |  |  |  |
| 3   | Report RF Receiver Tamper       |  |   |  |  |  |  |  |
| 4   | Alarm On RF Receiver Jam Detect |  | Ν |  |  |  |  |  |
| 5   | Report RF Receiver Jam Detect   |  | Ν |  |  |  |  |  |
| 6   | Alarm On RF Receiver Comms Fail |  | Υ |  |  |  |  |  |
| 7   | Report RF Receiver Comms Fail   |  | Y |  |  |  |  |  |
| 8   | Reserved                        |  | Ν |  |  |  |  |  |

Use Keys [1] and [1] to scroll up and down the option list. With option selected press ON / OFF key to enable or disable option. [ $\checkmark$ ] will display to indicate option set. Press [OK] To Save when finished.

Device > RF Devices >

**Supervision Time** 

| ME | INU | 6-2 | 2-1 |
|----|-----|-----|-----|
|    | 0   | 2   | 4   |
|    | н   | OUR | S   |

Enter the RF Supervision Time for Devices in Hours (001 - 255 Hours) 000 = No Supervision

Device > RF Devices >

| RF | Device Options MENU 6-          | 2-2 |
|----|---------------------------------|-----|
| 1  | Display RF Tamper               | Y   |
| 2  | Report RF Tamper                | Y   |
| 3  | Report RF Low Battery           | Y   |
| 4  | Report Lost RF Device           | Y   |
| 5  | Open Zone On Lost RF            | Ν   |
| 6  | Audible Keyfob Panic            | Υ   |
| 7  | Report Keyfob Panic             | Y   |
| 8  | Keyfob Function 1 Key = Part On | Υ   |

Use Keys [1] and [1] to scroll up and down the option list. With option selected press ON / OFF key to enable or disable option. [ $\checkmark$ ] will display to indicate option set. Press [OK] To Save when finished.

Devices > RF Devices >

| MENU | 6-2-3                |
|------|----------------------|
|      |                      |
| MENU | 6-2-4                |
|      |                      |
| MENU | 6-2-5                |
|      | MENU<br>MENU<br>MENU |

Devices > Serial Device >

| Device Type        | MENU 6-3-0 |
|--------------------|------------|
| 0 = Disabled       | 0          |
| 1 = Serial Printer |            |
| 2 = Computer       |            |
|                    |            |

Use Keys [1] and [1] keys or enter 0-2+[OK] To Program The Type Of Serial Device Connected To The Serial Port.

Devices > Serial Device >

# Baud Rate

- 0 = No Device Connected
- 1 = 300 Baud
- 2 = 600 Baud
- 3 = 1200 Baud
- 4 = 2400 Baud

Use Keys [1] and [1] keys or enter Digits 0 – 6 To Program The Serial Device Baud Rate, Then Press [OK] To Save.

5 = 9600 Baud

6 = 19200 Baud

Devices > Serial Device >

# Flow Control

- 0 = No Handshaking
- 1 = Hardware
- 2 = Xon-Xoff

Use Keys [1] and [1] keys or enter Digits 0 – 2 To Program The Serial Device Flow Control, Then Press [OK] To Save.

**MENU 6-3-1** 

**MENU 6-3** 

Solution 64 | Quick Start Guide

# System Programming

| System > C | ommands > |
|------------|-----------|
|------------|-----------|

| Panel Status     | MENU | 7-0-0 |
|------------------|------|-------|
| System Trouble   | MENU | 7-0-1 |
| History Log      | MENU | 7-0-2 |
| Domestic Default | MENU | 7-0-3 |
| Factory Default  | MENU | 7-0-4 |
| Template Default | MENU | 7-0-5 |
| Service Mode     | MENU | 7-0-8 |

# System > Clock >

# Set Date & Time

System > Clock >

| Summertime On |   |       |   |   |   |      |   | ME | NU | 7-1 | -1 |
|---------------|---|-------|---|---|---|------|---|----|----|-----|----|
|               | - | -     | - | ] | - | -    | - |    | -  | -   | -  |
| At 2:00am     | I | /lont | h | - | 1 | Neel | ( |    |    | Day |    |

Program The Month Of The Year (Jan - Dec), Week Of The Month (Wk I to Last) and Day Of The Week (Sun To Sat). Use  $[\leftarrow]$  and  $[\rightarrow]$  Keys To Scroll Cursor Left and Right and Use  $[\uparrow]$  and  $[\downarrow]$  To Toggle Options. (\*\*\* System Wide Parameter \*\*\*)

#### System > Clock >

| Summertime Off |   |      |   |   |   |      |   | ME | INU | 7-1 | L <b>-2</b> |
|----------------|---|------|---|---|---|------|---|----|-----|-----|-------------|
|                | - | -    | - | ] | - | -    | - |    | -   | -   | -           |
| At 2:00am      |   | Nont | h | - | 1 | Neek | ( |    |     | Dav |             |

Program The Month Of The Year (Jan - Dec), Week Of The Month (Wk I to Last) and Day Of The Week (Sun To Sat). Use  $[\leftarrow]$  and  $[\rightarrow]$  Keys To Scroll Cursor Left and Right and Use  $[\uparrow]$  and  $[\downarrow]$  To Toggle Options. (\*\*\* System Wide Parameter \*\*\*)

System > Timers >

| Exit Time                       | MENU 7-2-0 |         |   |  |  |
|---------------------------------|------------|---------|---|--|--|
|                                 | 0          | 6       | 0 |  |  |
| (*** System Wide Parameter ***) | SE         | SECONDS |   |  |  |

Enter 0 – 255 + [OK] To Program The Exit Time In Seconds.

| System | > | Timers | > |
|--------|---|--------|---|
|--------|---|--------|---|

| Entry Time 1                    | MENU 7-2-1 |
|---------------------------------|------------|
|                                 | 0 2 0      |
| (*** System Wide Parameter ***) | SECONDS    |

System Wide Parameter

Enter 0 - 255 + [OK] To Program The Entry Time In Seconds.

System > Timers >

**Entry Time 2** 

| ME | NU | 7-2 | 2-2 |
|----|----|-----|-----|
|    | 0  | 4   | 0   |
|    | SE | CON | חכ  |

MENU 7-1-0

(\*\*\* System Wide Parameter \*\*\*)

Enter 0 - 255 + [OK] To Program The Entry Time In Seconds.

System > Timers >

**Part Entry Time** 

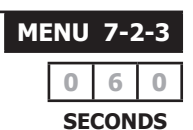

(\*\*\* System Wide Parameter \*\*\*)

Enter 0 - 255 + [OK] To Program The Part Mode Entry Time In Seconds.

| System > Timers >                                |                           |
|--------------------------------------------------|---------------------------|
| Auto Arm Pre-Alert                               | <b>MENU 7-2-4</b>         |
|                                                  | 0 1 0                     |
| (*** System Wide Parameter ***)                  | Minutes                   |
| Enter Digits $0 = 255 \pm [OK]$ To Program The F | Pre-Alert Time In Minutes |

+ [OK] to Program The Pre-Alert Time In Minutes ıg (0 = No Pre-Alert)

| System > Timers >               |                   |
|---------------------------------|-------------------|
| Output Pre-Alert                | <b>MENU 7-2-5</b> |
|                                 | 0 0 0             |
| (*** System Wide Parameter ***) | Minutes           |

Enter Digits 0 – 255 + [OK] To Program The Pre-Alert Time In Minutes (0 = No Pre-Alert)

#### System > Timers >

| Senior Watch Time               | MEN | ENU 7-2-6 |     |   |  |  |
|---------------------------------|-----|-----------|-----|---|--|--|
|                                 |     | 0         | 0   | 0 |  |  |
| (*** System Wide Parameter ***) |     | Η         | our | 5 |  |  |

Enter 0 – 255 + [OK] To Program The Senior Watch Interval In Hours.

| System | > | Power | > |
|--------|---|-------|---|
|--------|---|-------|---|

| AC | Options MENU 7-                                   | 3-0 |
|----|---------------------------------------------------|-----|
| 1  | Display AC Fail                                   | Y   |
| 2  | Report AC Fail                                    | Υ   |
| 3  | Use AC To Synchronise The System Clock            | Y   |
| 4  | Random AC Report 2 hour                           | Ν   |
| 5  | Extend AC Supervision From 1 Minute To 60 Minutes | Ν   |
| 6  | Reserved                                          | Ν   |
| 7  | Reserved                                          | Ν   |
| 8  | Display Clock Trouble                             | Y   |

Use Keys  $[\uparrow]$  and  $[\downarrow]$  to scroll up and down the option list. With option selected press ON / OFF key to enable or disable option. [ $\checkmark$ ] will display to indicate option set. Press [OK] To Save when finished.

**MENU 7-5** 

System > Power >

| Bat | tery Options MENU 7-              | 3-1 |
|-----|-----------------------------------|-----|
| 1   | Display Battery Fail              | Υ   |
| 2   | Report Battery Fail               | Υ   |
| 3   | Execute Battery Testing On Arming | Y   |
| 4   | Arming Allowed On Low Battery     | Υ   |
| 5   | Reserved                          | Ν   |
| 6   | Reserved                          | Ν   |
| 7   | Reserved                          | Ν   |
| 8   | Reserved                          | Ν   |

Use Keys  $[\uparrow]$  and  $[\downarrow]$  to scroll up and down the option list. With option selected press ON / OFF key to enable or disable option. [ $\checkmark$ ] will display to indicate option set. Press [OK] To Save when finished.

# System > Power >

| Fus | e Options MENU 7-                                     | 3-2 |  |  |  |  |
|-----|-------------------------------------------------------|-----|--|--|--|--|
| 1   | Display COMM+ Current Overload Condition              | Y   |  |  |  |  |
| 2   | Report COMM+ Current Overload Condition               | Υ   |  |  |  |  |
| 3   | Display +12V (Accessories) Current Overload Condition | Y   |  |  |  |  |
| 4   | Report +12V (Accessories) Current Overload Condition  |     |  |  |  |  |
| 5   | Display LAN+ Overload Condition                       | Y   |  |  |  |  |
| 6   | Report LAN+ Overload Condition                        | Υ   |  |  |  |  |
| 7   | Reserved                                              | Ν   |  |  |  |  |
| 8   | Reserved                                              | Ν   |  |  |  |  |

Use Keys [1] and [1] to scroll up and down the option list. With option selected press ON / OFF key to enable or disable option. [√] will display to indicate option set. Press [OK] To Save when finished.

| System > Siren >                |                   |
|---------------------------------|-------------------|
| Tone                            | <b>MENU 7-4-0</b> |
| Speed                           | MENU 7-4-1        |
| Volume                          | MENU 7-4-2        |
| (*** System Wide Parameter ***) | 1 5               |

(\*\*\* System Wide Parameter \*\*\*)

Enter 0 – 15 + [OK] To Program Volume Of The Siren Volume (0 = Disabled / I = Low - I5 = High)

System > Siren >

**Swinger Siren** 

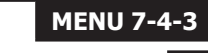

Enter 0 – 15 + [OK] To Program Number Of Times Siren Can Sound Before Lockout. (0 = Unlimited) (\*\*\* System Wide Parameter \*\*\*)

System > Schedules >

| Na | me |   |   |   |   |   |   |   | ME | NU | 7-5 | 5-0 |
|----|----|---|---|---|---|---|---|---|----|----|-----|-----|
| S  | С  | h | е | d | u | е | 1 | Ν | а  | m  | е   |     |

Use  $[\leftarrow]$  and  $[\rightarrow]$  Keys To Scroll Cursor Left and Right. Use Keys [0] - [9] + [#] and [\*] To Toggle Characters + Enter [OK] To Save

System > Schedules >

Time

| S  | tart | Tim | е  |
|----|------|-----|----|
| 12 | :    | 00  | am |
| нн |      | мм  | -  |

| S  | top | Tim | е  |
|----|-----|-----|----|
| 12 | :   | 00  | am |
| HH |     | MM  |    |

Use the  $[\leftarrow]$  and  $[\rightarrow]$  keys to move to the field then  $[\uparrow]$  and  $[\downarrow]$  to change. Press [OK] to save or [MENU] to exit without saving.

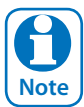

Day

Scroll through hours to change from am to pm.

# System > Schedules >

|     |     |     |     |     | MEN | IU 7- | -5-2 |
|-----|-----|-----|-----|-----|-----|-------|------|
| Sun | Mon | Tue | Wed | Thu | Fri | Sat   | Hol  |
| Υ   | Υ   | Υ   | Υ   | Υ   | Υ   | Υ     | Ν    |

Enter I – 8 To Toggle Days ON/OFF, Then Press [OK] To Save

#### System > Schedules >

| Function                       | <b>MENU 7-5-3</b> |
|--------------------------------|-------------------|
| 0 = Disabled                   | 0                 |
| 1 = Area On/Off 3= Operate     | e Output          |
| 2 = Area Part On/Off 4 = Timer | Group             |

Use Keys [1] and [ $\downarrow$ ] keys or enter 0 - 4 + [OK] To Program The Function the Schedule Will Follow

#### System > Schedules >

| Index                                                | MENU 7-5-4        |
|------------------------------------------------------|-------------------|
|                                                      | 0                 |
| (Enter Digits 0 – 15 To Program Area, Output or Acce | ess Group Number, |
| Then Press [OK] To Save                              |                   |

#### System > Holidays >

| Na | me |   |   |   |   |   |   |   |   | ME | NU | 7-6 | 5-0 |
|----|----|---|---|---|---|---|---|---|---|----|----|-----|-----|
| Н  | 0  | i | d | а | У | Ν | а | m | е |    |    |     |     |

Use [ $\leftarrow$ ] and [ $\rightarrow$ ] Keys To Scroll Cursor Left and Right. Use Keys [0] - [9] + [#] and [\*] To Toggle Characters + Enter [OK] To Save

System > Holidays >

**MENU 7-6**-Start Stop Dates

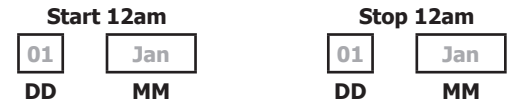

Use the  $[\leftarrow]$  and  $[\rightarrow]$  keys to move to the field then  $[\uparrow]$  and  $[\downarrow]$  to change. Press [OK] to save or [MENU] to exit without saving.

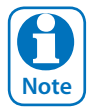

If the start day and month and the stop day and month are equal then no holiday exists.

#### System > System Options >

| Ger | neral Options MENU 7-     | 7-0 |
|-----|---------------------------|-----|
| 1   | Display LAN Fail          | Y   |
| 2   | Report LAN Fail           | Υ   |
| 3   | Alarm On LAN Fail         | Ν   |
| 4   | Reserved                  | Ν   |
| 5   | Can Change Own PIN Code   | Ν   |
| 6   | Monitor Default PIN Codes | Υ   |
| 7   | PIN Always Required       | Ν   |
| 8   | Display Menu Numbers      | Υ   |

Use Keys [1] and [4] to scroll up and down the option list. With option selected press ON / OFF key to enable or disable option. [ $\checkmark$ ] will display to indicate option set. Press [OK] To Save when finished.

(\*\*\* System Wide Parameter \*\*\*)

#### System > System Options >

| Are | a Options                              | MENU 7- | 7-1 |
|-----|----------------------------------------|---------|-----|
| 1   | Area 1 = Common Area                   |         | Ν   |
| 2   | First To Open Last To Close            |         | Ν   |
| 3   | Reset Siren All Users (All Areas)      |         | Y   |
| 4   | Power Up In Same State As Powered Down |         | Υ   |
| 5   | Fault Acknowledge All Areas            |         | Y   |
| 6   | Delay Trouble Beeps                    |         | Υ   |
| 7   | Power Up Disarmed                      |         | Ν   |
| 8   | Reserved                               |         | Ν   |

Use Keys [1] and [1] to scroll up and down the option list. With option selected press ON / OFF key to enable or disable option. [ $\checkmark$ ] will display to indicate option set. Press [OK] To Save when finished.

(\*\*\* System Wide Parameter \*\*\*)

#### System > Options >

# Keypad Idle Screen

- 0 = No Idle Screen
- 1 = Date and Time
- 2 = Time
- 3 = Custom Screen (\*\*\* System Wide Parameter \*\*\*)

Use Keys [†] and [ $\downarrow$ ] keys or enter 0 - 3 Then Press [OK] To Program The Keypad Idle Screen - Single Option Only.

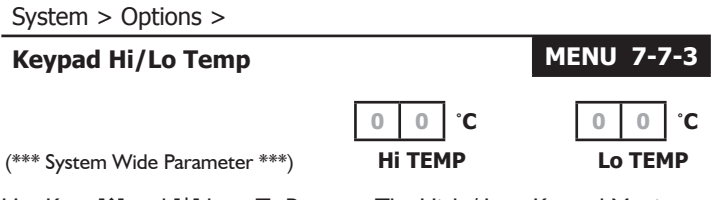

Use Keys [1] and [1] keys To Program The High / Low Keypad Monitor Temperature. Max = 50 Min = 0

System > Installer Options >

| Inst | taller Options MENU 7-                | 7-4 |
|------|---------------------------------------|-----|
| 1    | Report/Log Entry/Exit Intstaller Menu | Ν   |
| 2    | Report/Log Program Data Change        | Y   |
| 3    | Arm Only Installer Pin                | Ν   |
| 4    | Reserved                              | Ν   |
| 5    | Auto Exit Installer Menu In 2 Hours   | Y   |
| 6    | Auto Exit Service mode In 2 Hours     | Υ   |
| 7    | Reserved                              | Ν   |
| 8    | Factory Defaulting Allowed            | Y   |

Use Keys [ $\uparrow$ ] and [ $\downarrow$ ] to scroll up and down the option list. With option selected press ON / OFF key to enable or disable option. [ $\checkmark$ ] will display to indicate option set. Press [OK] To Save when finished. (\*\*\*\* System Wide Parameter \*\*\*)

#### System >Options >

# Language MENU 7-7-5 0 = English 1 = Alternate Language

(Enter Digits 0 – 15 To Program Area, Output or Access Group Number, Then Press [OK] To Save

| Walk Test All Zones | <b>MENU 7-9-0</b> |
|---------------------|-------------------|
|                     |                   |
| Battery Test        | MENU 7-9-1        |

# **Testing The System**

You will need to be in programming mode before accessing the test functions listed below.

# Walk Test

**MENU 7-7-2** 

0

Use the walk test command MENU 3-9-0 to test and verify that all zones work correctly.

# **External Audible Test**

Use MENU 4-9-0 to test and verify that all horn speakers operate. This test will sound the horn speaker for two seconds.

# **Internal Audible Test**

Use MENU 4-9-1 to test and verify that all 12 VDC sirens operate. This test will sound the siren for two seconds.

# Strobe Test

Use MENU 4-9-2 To test and verify that the strobe operates. This test will turn on the strobe until you manually stop the test.

#### **Battery Test**

Use MENU 7-9-1 to test the back-up battery that is connected to the control panel.

# **Communication Test**

Use MENU 5-9-0 to test the telephone reporting capability of the control panel. You can also activate a communication test by holding down the Test / Mail key on the keypad.

# **Specifications**

| Panel<br>Voltage Input<br>Current Requirements | Solution 64 (Part Number CC110)<br>16-22 VAC<br>22 VA min plug pack adapter or transformer                                      |                                                                                                    |  |  |
|------------------------------------------------|----------------------------------------------------------------------------------------------------|----------------------------------------------------------------------------------------------------|--|--|
| Power Outputs                                  |                                                                                                    |                                                                                                    |  |  |
| Continuous Power                               | I Amp (Primary supply source only)                                                                                              |                                                                                                    |  |  |
| Secondary Source                               | 4 Amp (Total with both primary and secondary s                                                                                  | ource combined)                                                                                                    |  |  |
| Stand-by Battery                               | 12 VDC, 7AH sealed rechargeable battery                                                                                         |                                                                                                    |  |  |
| Min Operating Voltage                          | 10.2 VDC                                                                                                    |                                                                                                    |  |  |
| Discharge Cycle                                |                                                                                                    |                                                                                                    |  |  |
| AC Off                                         | Keypads indicate trouble condition, AC Fail repo                                                                                | rt sent (if programmed)                                                                                                    |  |  |
| 13.8 VDC                                       | Charging level                                                                                                    |                                                                                                    |  |  |
| 11.5 VDC                                       | Low battery trouble at keypads, low battery rep                                                                                 | ort sent (if programmed)                                                                                                    |  |  |
| 10.0 VDC                                       | Panel shuts down as voltage fails below 10.2 VD                                                                                 | C                                                                                                    |  |  |
| Recharge Cycle                                 |                                                                                                    |                                                                                                    |  |  |
| AC On                                          | Panel restarts, battery charging begins.                                                                                        |                                                                                                    |  |  |
|                                                | AC trouble clears from keypads,                                                                                                 |                                                                                                    |  |  |
|                                                | AC restore report sent (if programmed).                                                                                         |                                                                                                    |  |  |
| 13.0 VDC                                       | Battery trouble clears from keypads,                                                                                            |                                                                                                    |  |  |
|                                                | Battery restore report sent (if programmed).                                                                                    |                                                                                                    |  |  |
| 13.8 VDC                                       | Battery pulse charged.                                                                                                    |                                                                                                    |  |  |
| LAN BUS                                        | 12 VDC, 305M of 14/0.20 0.8mm2 (22 AWG) ca                                                                                      | able.                                                                                                    |  |  |
| <b>Telephone Connections</b>                   | RJ-12 Socket or 4-way terminal                                                                                                  |                                                                                                    |  |  |
| Temperature                                    | 0° to 55° C                                                                                                    |                                                                                                    |  |  |
| <b>Relative Humidity</b>                       | 5 to 85% at 30°C non-condensing.                                                                                                |                                                                                                    |  |  |
| Compatible Keypads                             | CP100 Graphic<br>CP101 Graphic + Prox                                                                                           | CP110 Graphic - Black<br>CP111 Graphic + Prox - Black                                                                                   |  |  |
| Compatible Accessories                         | CM104 8/16 Zone Expander<br>CM105 16/32 Zone Expander<br>CM106 8/16 Piggy Back Zone Expander<br>CM110 4-Way Relay Output Module | CM120 I-Amp LAN Power Supply<br>CM195 Multi RF Receiver Interface<br>SW500B Solution Link (RAS) Software<br>CM900 Direct Link Interface |  |  |
| <b>Enclosure Dimensions:</b>                   | 375mm (W), 257mm (H), 90mm (D)Part Numb                                                                                         | er: MW100                                                                                                    |  |  |
| <b>PWA</b> Dimensions:                         | 235mm (W), 40mm (H), 85mm (D)                                                                                                   |                                                                                                    |  |  |
| Warranty:                                      | 3 years from date of manufacture (return to base)                                                                               |                                                                                                    |  |  |

# The following parts are supplied with the panel

(Australian models only - content may differ in export models )

| Panel Assembly Includes                          | I x Metal Enclosure with tamper                       | I x Installer Reference Guide |  |
|--------------------------------------------------|-------------------------------------------------------|-------------------------------|--|
| -                                                | I x Panel PWA I x Resistor Pack                       |                               |  |
|                                                  | I x User Manual                                       |                               |  |
| <b>Resistor Pack Includes</b>                    | I x Red Battery Lead                                  |                               |  |
|                                                  | I x Black Battery Lead                                |                               |  |
|                                                  | I x 2-Way Shunt With Handle                           |                               |  |
|                                                  | 2 x Phillips Pan Head Zinc Plate Screw                |                               |  |
|                                                  | I x Telephone Cable RJ12 6P/4C                        |                               |  |
|                                                  | 10 x 3K3 – 0.25W +/- 1% Metal Film Resistors          |                               |  |
|                                                  | 10 x 6K8 – 0.25W +/- 1% Metal Film Resistors          |                               |  |
|                                                  | I x 3-Way AC Terminal Block                           |                               |  |
|                                                  | I x Panel Tamper Switch                               |                               |  |
|                                                  | I x Tamper Switch Bracket                             |                               |  |
| Available Separately                             | Solution 64 Installation Manual Part Number: BLCC1101 |                               |  |
| Solution Link (RAS) Software Part Number: SW500B |                                                       |                               |  |

| Solution 64   Quick Start Guid |
|--------------------------------|
|--------------------------------|

| Solution 64   Quick Start Guide |  |
|---------------------------------|--|
| NOTEC                           |  |
| NOIES:                          |  |
|                                 |  |
|                                 |  |
|                                 |  |
|                                 |  |
|                                 |  |
|                                 |  |
|                                 |  |
|                                 |  |
|                                 |  |
|                                 |  |
|                                 |  |
|                                 |  |
|                                 |  |
|                                 |  |
|                                 |  |
|                                 |  |
|                                 |  |
|                                 |  |
|                                 |  |
|                                 |  |
|                                 |  |
|                                 |  |
|                                 |  |
|                                 |  |
|                                 |  |
|                                 |  |
|                                 |  |
|                                 |  |
|                                 |  |
|                                 |  |
|                                 |  |
|                                 |  |
|                                 |  |
|                                 |  |
|                                 |  |
|                                 |  |
|                                 |  |
|                                 |  |
|                                 |  |
|                                 |  |
|                                 |  |
|                                 |  |
|                                 |  |
|                                 |  |
|                                 |  |
|                                 |  |
|                                 |  |
|                                 |  |
|                                 |  |
|                                 |  |

Solution 64 | Quick Start Guide

| INSTALL | <b>ATION</b> | DETAIL | S |
|---------|--------------|--------|---|
|---------|--------------|--------|---|

| CUSTOMER NAME:      | PHONE:            |  |
|---------------------|-------------------|--|
| INSTALLED BY:       | DATE:             |  |
| ACCOUNT Nº:         | PANEL LOCATION:   |  |
| PANEL PHONE N°:     | CLI ENABLED:      |  |
| N° WIRED ZONES:     | N° OF USERS:      |  |
| N° RF ZONES:        | N° OF AREAS:      |  |
| WARRANTY EXPIRES:   | COMMON AREA USED: |  |
| USER TRAINING DONE: | PERSON TRAINED:   |  |
|                     | NOTES:            |  |
|                     |                   |  |
|                     |                   |  |
|                     |                   |  |
|                     |                   |  |
|                     |                   |  |
|                     |                   |  |
|                     |                   |  |
|                     |                   |  |
|                     |                   |  |
|                     |                   |  |
|                     |                   |  |
|                     |                   |  |
|                     |                   |  |
|                     |                   |  |
|                     |                   |  |
|                     |                   |  |
|                     |                   |  |
|                     |                   |  |
|                     |                   |  |

Bosch Security Systems 25 Huntingwood Drive Huntingwood, NSW 2128 Australia Phone: +612 9672 1777 Facsimile: +612 9672 1717

© 2006 Bosch Security Systems BLCC110R 920305 Issue FTR1.1

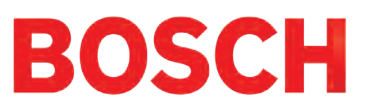